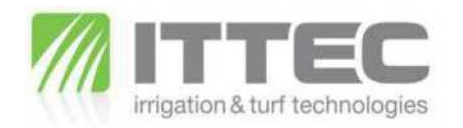

hydrawise

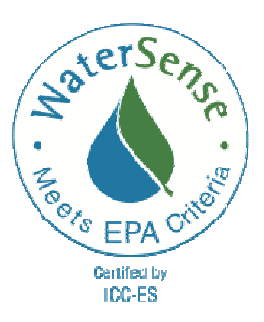

# OVLÁDACÍ SYSTÉM S INTELIGENTNÍM OVLÁDÁNÍM - programování

# 1. MOŽNOST OVLÁDÁNÍ PŘES INTERNET, TABLET I CHYTRÝ MOBIL 2. ÚPRAVA DOBY ZÁVLAHY V ZÁVISLOSTI NA PŘEDPOVĚDI POČASÍ

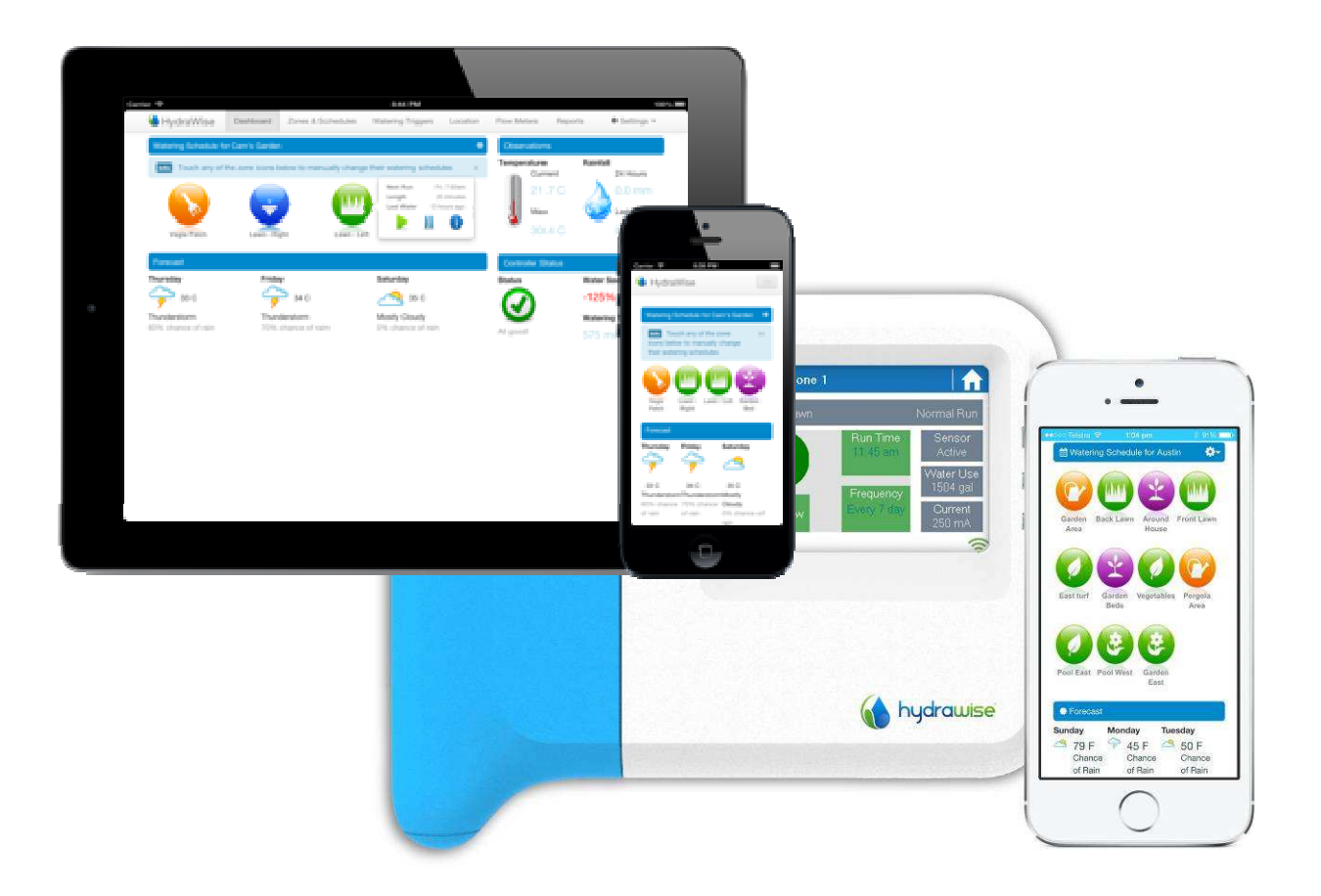

ITTEC s.r.o., AOS - komerční zóna, Modletice 106, 251 01 Říčany u Prahy Tel: +420 323 616 222, fax: +420 323 616 223, mail: info@ittec.cz

| Dashboard – úvodní panel                          |           | str. 3       |
|---------------------------------------------------|-----------|--------------|
| Watering schedule (manuální spuštění)             |           |              |
| Observations (aktuální a minulé počasí)           |           |              |
| Forecast (předpověď počasí)                       |           |              |
| Sensors (stav čidla)                              |           |              |
| Controller status (stav jednotky)                 |           |              |
| Zones & Schedules - sekce a programy              |           | str.4        |
| Zones (programování sekcí, <b>hlavní ventil</b> ) |           |              |
| Time Based Predictive Watering                    | str.5-7   |              |
| (Zavlažování s volbou režimu)                     |           |              |
| Smart watering                                    | str.7,8   |              |
| (Chytré zavlažování)                              |           |              |
| Program start times - startovací časy             | str.9     |              |
| Time based predictive Watering schedules          | str.10    |              |
| (Přednastavené Time based predictive prog         | gramy)    |              |
| Watering Triggers – automatická úprava d          | at        | str.11       |
| Time Based Predictive Watering Adjustmer          | nts       |              |
| (automatická úprava v režimu Time Based I         | Predictiv | ve Watering) |
| Smart Watering Adjustments                        | str.12    |              |
| (Automatická úprava v režimu Smart Wate           | ring)     |              |
| Sensors – čidla a průtokoměry                     |           | str.13       |
| Add Sensors (přidání čidla nebo průtokomě         | eru)      |              |
| Reports - reporty                                 |           | str.15-16    |
| Nastavení systému                                 |           | str.17       |
| Controller (ovládací jednotka)                    | str.17    |              |
| Weather Stations (meteostanice)                   |           |              |
| Configuration (konfigurace jednotky               | /) str.18 |              |
| Generate Job Sheet (servisní list)                | str. 19   |              |
| Setup Wizard (průvodce nastavením                 | 1) str.19 |              |
| Account (ucet)<br>My Account (můi účet)           | str 20    |              |
| Alerts (alerty)                                   | str.20    |              |
| Logout (odhlášení)                                | str.22    |              |
| My customers (moji zákazníci)                     | str.23    |              |
| Support – pomoc při potížích                      |           | str.24       |
| Čeština                                           |           | str.25       |

# 🚯 HydraWise 🛛 Da Deashboard ... úvodní panel HydraWise Dashboard 3 C Mostly Rain Sensor Watering Schedule for ITTEC Modletice

(vzorová jednotka ITTEC Modletice)

Zde můžete manuálně spouštět jednotlivé sekce, nebo všechny sekce v přednastavených délkách doby spuštění, případně spustit test všech sekcí na zvolenou dobu.

Jednotlivé sekce spustíte kliknutím na ikonu požadované sekce, kdy se Vám nabídne menu spuštění a zastavení a také se vám zobrazí info o plánovaném nejbližším spuštění sekce a o proběhlém posledním spuštění.

Všechny sekce spustíte pod ikonou 🔅 (Run). Také můžete všechny

spuštěné sekce zastavit (Stop), případně odložit závlahu všech

sekcí (Suspend) – tímto způsobem i vypnete jednotku na zimu.

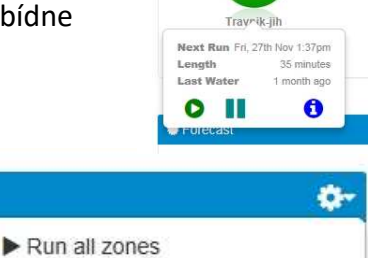

- X Stop all manually started zones
  - Suspend all zones

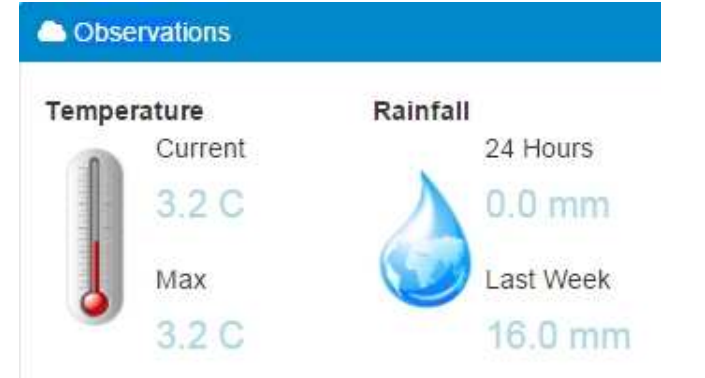

# Observations: na této pozici vidíte údaje o aktuálním a minulém počasí.

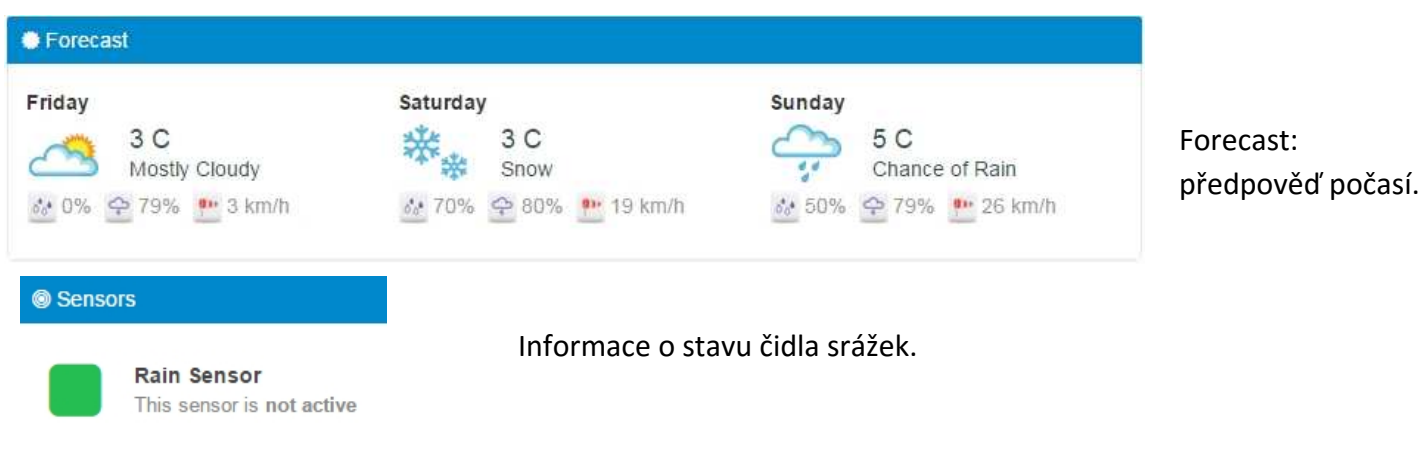

| Controller Status | s                    |
|-------------------|----------------------|
| Status            | Water Saving         |
|                   | 100%                 |
|                   | Watering Time (week) |
| All good!         | 0 min                |

Informace o stavu ovládací jednotky, úspoře vody vlivem přednastavených funcí a celkové době závlahy za minulý týden.

# Zones & Schedules ... programování sekcí

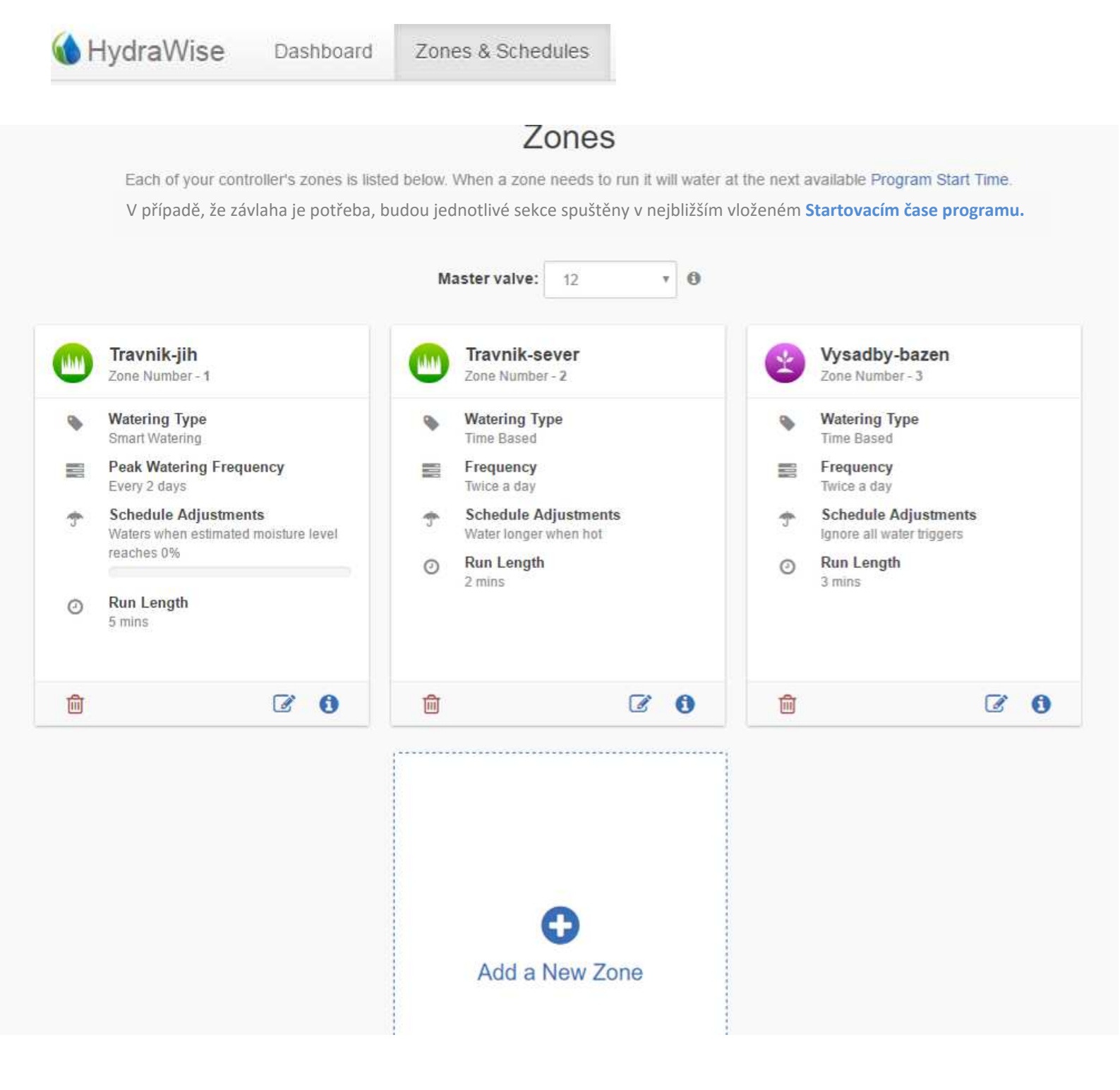

V seznamu jsou uvedeny všechny sekce, které jsou naprogramované ve vaší ovládací jednotce. Každá sekce je pojmenovaná a je jí určen režim, který udává jak dlouho a jak často bude sekce spuštěna. Pro přidání nové sekce klikněte na tlačítko Add Zone (přidej sekci). Pro úpravu stávající sekce klikněte na symbol s tužkou za otevře se vám tabulka pro naprogramování sekce. Hlavní ventil nadefinujete kliknutím do okna **Master valve** nad sekcemi.

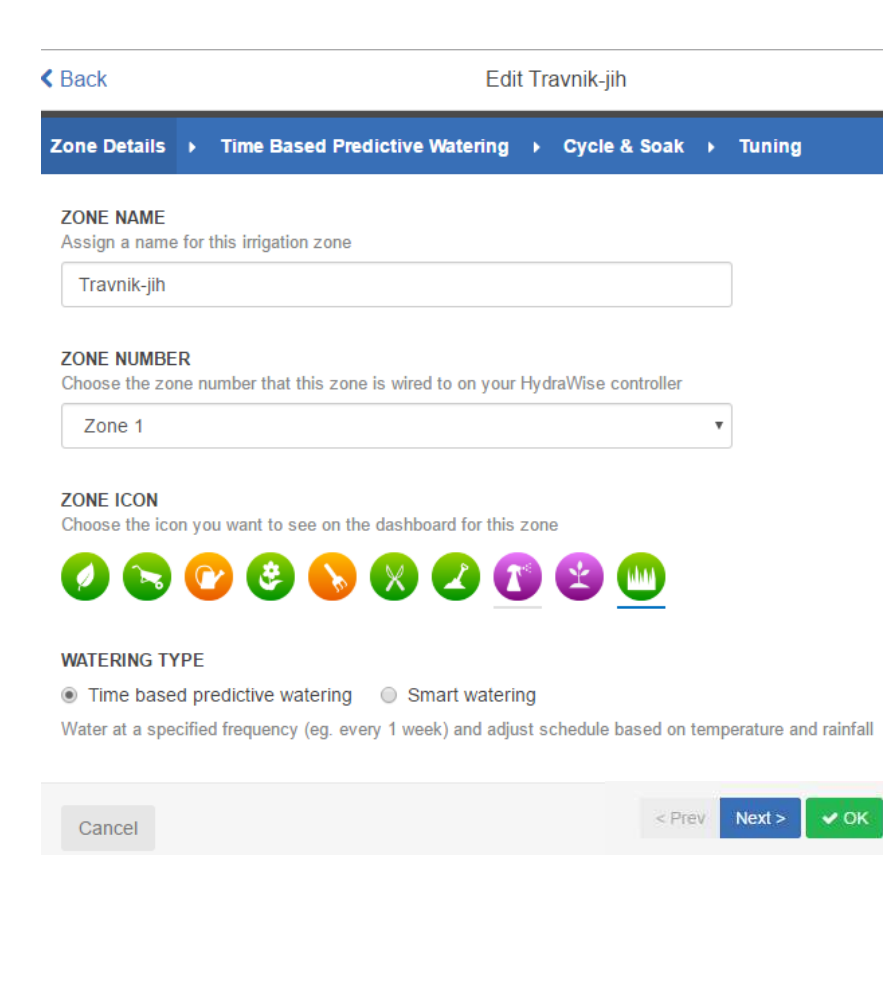

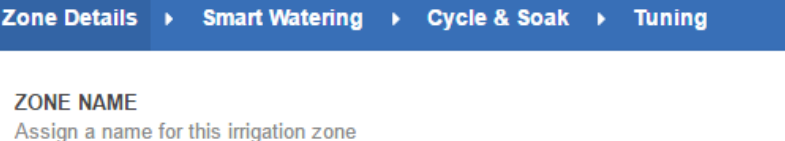

Travnik-jih

#### ZONE NUMBER

Choose the zone number that this zone is wired to on your HydraWise controller

Zone 1

#### ZONE ICON

Choose the icon you want to see on the dashboard for this zone

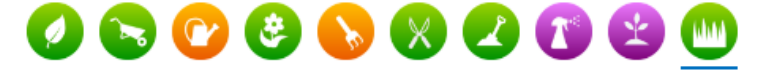

#### WATERING TYPE

 Time based predictive watering
 Smart watering Adjust your watering frequency based on evaporation and rainfall

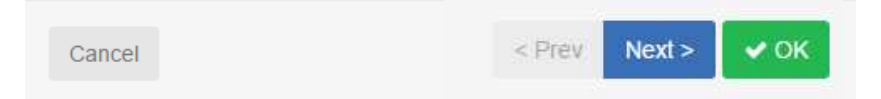

Klikli jsme například na 📝 u sekce Trávník-jih.

Krok Zone Detail – detaily sekce

Jméno sekce – vyberte, nebo změňte jméno sekce.

Číslo sekce – zde uveďte číslo sekce, pod kterým bude příslušný ventil připojen v ovládací jednotce HydraWise.

Ikona sekce - vyberte pro sekci vhodnou ikonu, pod kterou se sekce bude zobrazovat na úvodní stránce.

## Vyberte typ zavlažování Time Based Predictive Watering

 – zavlažování s nastavenou četností (npř. 1x za den, 2x za týden apod) a dobou závlahy sekce automaticky upravovanou dle očekávané teploty a srážek.

## Nebo Smart Watering

۳

- zavlažování automaticky upravované dle evapotranspirace a srážek.

Všimněte si, že po výběru typu zavlažování se vám změní další kroky nastavení sekce.

Po nastavení dalších parametrů v editované okně klikněte na okénko Next (další) a posunete se v definování sekce do dalšího kroku.

Pokud se budete chtít vrátit do předchozího kroku, klikněte na Prev, pokud chcete z okna vyskočit, klikněte na Cancel (Zrušit).

## **Time Based Predictive Watering**

Poté, co jste vyplnili vše potřebné a zvolili Time Based Predictive Watering a klikli na tlačítko Next, dostáváte se do dalšího kroku nastavení sekce:

| Zone Details                                                                                                    | Time Based Predictive                                                                                                    | Watering Cycle & Soak                                                                                                    |
|----------------------------------------------------------------------------------------------------|----------------------------------------------------------------------------------------------------|----------------------------------------------------------------------------------------------------|
| Tuning                                                                                                    |                                                                                                    |                                                                                                    |
| Watering Type                                                                                                    |                                                                                                    |                                                                                                    |
| Enter Time and Fr                                                                                                    | equency below 🔹                                                                                                    |                                                                                                    |
| Watering Length                                                                                                    |                                                                                                    |                                                                                                    |
| 35                                                                                                    | minu                                                                                                    | tes                                                                                                    |
| The number of minu<br>Watering Frequenc                                                                                                    | tes this zone will run for eac                                                                                                    | h time                                                                                                    |
| Once a day                                                                                                    | •                                                                                                    |                                                                                                    |
| How often you want                                                                                                    | to water                                                                                                    |                                                                                                    |
| Schedule Adjustme                                                                                                    | ent                                                                                                    |                                                                                                    |
| Don't water extra v                                                                                                    | vhen hot                                                                                                    |                                                                                                    |
|                                                                                                    |                                                                                                    |                                                                                                    |
| Cancel                                                                                                    |                                                                                                    | < Prev Next > VCK                                                                                                    |
| Cancel                                                                                                    | Edit Travnik-jih                                                                                                    | < Prev Next > VCK                                                                                                    |
| Cancel<br>k<br>Details → Time Based                                                                                                    | Edit Travnik-jih                                                                                                    | < Prev Next > < OK                                                                                                    |
| Cancel<br>k<br>Details > Time Based                                                                                                    | Edit Travnik-jih                                                                                                    | < Prev Next > < OK                                                                                                    |
| Cancel k Details > Time Based LE & SOAK e and soak reduces runoff fro                                                                                                    | Edit Travnik-jih                                                                                                    | < Prev Next > < OK                                                                                                    |
| Cancel k Details > Time Based LE & SOAK e and soak reduces runoff fro bo not enable cycle and soak inable cycle and soak                                                                                                    | Edit Travnik-jih<br><b>d Predictive Watering</b> Cycle &<br>come ach zone by pausing an irrigation of<br>ak                                                                                                    | < Prev Next > < OK                                                                                                    |
| Cancel k Details > Time Based LE & SOAK e and soak reduces runoff fro o not enable cycle and soak inable cycle and soak                                                                                                    | Edit Travnik-jih<br>d Predictive Watering  Cycle &<br>om each zone by pausing an irrigation c<br>ak                                                                                                    | < Prev Next > < OK                                                                                                    |
| Cancel k  Details > Time Based LE & SOAK e and soak reduces runoff fro co not enable cycle and soak inable cycle and soak ancel                                                                                                    | Edit Travnik-jih<br><b>d Predictive Watering</b> Cycle &<br>om each zone by pausing an irrigation c<br>ak                                                                                                    | < Prev Next > OK<br>a Soak > Tuning<br>ycle ()<br>< Prev Next > ✓                                                                                                    |
| Cancel k  Details > Time Based and soak reduces runoff fro to not enable cycle and soak nable cycle and soak                                                                                                    | Edit Travnik-jih<br>d Predictive Watering  Cycle &<br>om each zone by pausing an irrigation c<br>ak                                                                                                    | < Prev Next > OK                                                                                                    |
| Cancel k Cencel K Concel Cancel Cance                                                                                                    | Edit Travnik-jih<br>d Predictive Watering 		 Cycle &<br>om each zone by pausing an irrigation of<br>ak                                                                                                    | < Prev Next > OK  Soak > Tuning  ycle  Yerev Next >  Yext >  Y                   |
| Cancel         k         Details → Time Based         LE & SOAK         e and soak reduces runoff fro         co not enable cycle and soak         inable cycle and soak         ancel         me Details → Time Based         rcLE & SOAK         cle and soak reduces runoff                                                                                                    | Edit Travnik-jih<br>d Predictive Watering  Cycle a<br>om each zone by pausing an irrigation of<br>ak<br>sed Predictive Watering  Cyc<br>from each zone by pausing an irrigation                                                              | < Prev Next > OK<br>& Soak > Tuning<br>ycle   e & Soak > Tuning                                                                                                    |
| Cancel k Cencel k Cencel k Cencel cencel cen                                                                                                    | Edit Travnik-jih<br>d Predictive Watering  Cycle of<br>om each zone by pausing an irrigation of<br>ak<br>ded Predictive Watering  Cyc<br>from each zone by pausing an irrigation<br>soak                                                     | <pre>&lt; Prev Next &gt; </pre>                                                                                                    |
| Cancel<br>k<br>Details → Time Based<br>and soak reduces runoff fro to on the enable cycle and soak<br>ancel<br>e Details → Time Based<br>CLE & SOAK<br>cle and soak reduces runoff<br>Do not enable cycle and soak<br>CLE & SOAK<br>cle and soak reduces runoff<br>Do not enable cycle and soak<br>CLE and soak reduces runoff<br>CLE and soak reduces runoff<br>Do not enable cycle and soak<br>CLE and soak<br>CLE and so | Edit Travnik-jih<br>d Predictive Watering  Cycle &<br>om each zone by pausing an irrigation of<br>ak<br>ded Predictive Watering  Cyc<br>from each zone by pausing an irrigation<br>soak                                                      | <pre>&lt; Prev Next &gt; </pre> A Soak > Tuning <pre>ycle ①</pre> <pre></pre> <pre>&lt; Prev Next &gt; </pre> <pre></pre> <pre><!--</td--></pre> |
| Cancel         k         Details → Time Based         LE & SOAK         e and soak reduces runoff fro         to not enable cycle and soak         ancel         e Details → Time Based         CLE & SOAK         cle and soak reduces runoff         CLE & SOAK         cle and soak reduces runoff         Do not enable cycle and soak         CLE & SOAK         cle and soak reduces runoff         Do not enable cycle and soak         CLE TIME         ter the maximum lime the zo                                                                                                    | Edit Travnik-jih<br>d Predictive Watering  Cycle a<br>om each zone by pausing an irrigation of<br>ak<br>ded Predictive Watering  Cyc<br>from each zone by pausing an irrigation<br>soak                                                      | <pre>&lt; Prev Next &gt; </pre>                                                                                                    |
| Cancel         k         Details > Time Based         LE & SOAK         e and soak reduces runoff fro         to not enable cycle and soat         ancel         e Details > Time Based         CLE & SOAK         cle and soak reduces runoff         cle and soak reduces runoff         Do not enable cycle and soak         CLE & SOAK         Cle and soak reduces runoff         Do not enable cycle and soak         CLE TIME         ter the maximum time the z of         5                                                                                                    | Edit Travnik-jih<br>a Predictive Watering  Cycle of<br>om each zone by pausing an irrigation of<br>ak<br>ed Predictive Watering  Cyc<br>from each zone by pausing an irrigation<br>soak<br>one can run for<br>minutes                        | <pre>&lt; Prev Next &gt; </pre>                                                                                                    |
| Cancel         k         Details > Time Based         LE & SOAK         e and soak reduces runoff fro         to not enable cycle and soak         ancel         te Details > Time Based         te Details > Time Based         te Details > Time Based         te Details > Time Based         te Details > Time Based         CLE & SOAK         cle and soak reduces runoff         Do not enable cycle and soak         CLE TIME         ter the maximum time the zoto         DAK TIME         ter the minimum time betweed                                                                                                    | Edit Travnik-jih<br>d Predictive Watering  Cycle a<br>om each zone by pausing an irrigation of<br>ak<br>ded Predictive Watering  Cycle<br>from each zone by pausing an irrigation<br>soak<br>one can run for<br>minutes<br>en zone waterings | e & Soak > Tuning e & Soak > Tuning e & Soak > Tuning n cycle ③                                                                                                    |

## WateringType:

Enter Time and Frequency below – Vložte dobu závlahy a četnost níže, nebo Use a preconfigurated Watering Schedule -Použijte předdefinované programy. Buď si určíte pro sekci dobu závlahy (Watering Lenght) a četnost (Frequency) samostatně, nebo použijete předdefinované programy (např. 10-ti minutový cyklus v každý nastavený starovací čas apod.). Schedule Adjustment – možnost úpravy režimu, v případě, že je horko (more often – častěji, longer – déle, don't water extra nepřidávej závlahu), případně ignorování všech automatických úprav (ignore triggers – vhodné například pro

sekci ve skleníku).

Po vyplnění okna stiskněte Next.

V dalším kroku se vám nabídne režim **Cycle & Soak**. Tento režim se používá tam, kde chceme ,aby se stanovená doba závlahy rozdělila na kratší úseky se vsakovacími pauzami (tam, kde se tvoří louže, nebo chceme častější, kratší dávky).

Režim můžete vypnout volbou *Do not* enable cycle and soak.

Pokud si tento režim aktivujete volbou Enable cycle and soak,

zadejte jak má být maximálně dlouhá doba závlahy najednou aplikovaná a jak dlouhá vsakovací pauza, než dojde opět ke spuštění (opakovaně až do dosažení celkové doby závlahy).

Uvědomte si, že použitím funkce Cycle and Soak se vám prodlouží celková doba závlahového cyklu.

Po vyplnění okna stiskněte Next.

#### Edit Travnik-jih Zone Details Time Based Predictive Watering Cycle & Soak Tuning Watering Length Adjustment Water for normal Water More Water Less Norma watering Adjust your watering from the normal watering time () length Next > V OK Cancel < Prev

V kroku **Tuning** můžete procentuelně upravit nystavenou, nebo vypočtenou dobu závlahy sekce dle aktuálních podmínek.

Water Less – zavlažuj méně Water More – zavlažuj více

Po vyplnění okna klikněte na tlačítko OK.

Dokončili jste nastavení sekce, opakujte postup pro všechny požadované sekce.

## **Smart watering**

Pokud bychom zvolili v kroku **Zone Detail** (str.5) Watering Type nabídku *Smart Watering,* nabídnou se nám odlišné záložky dalších kroků programování sekce.

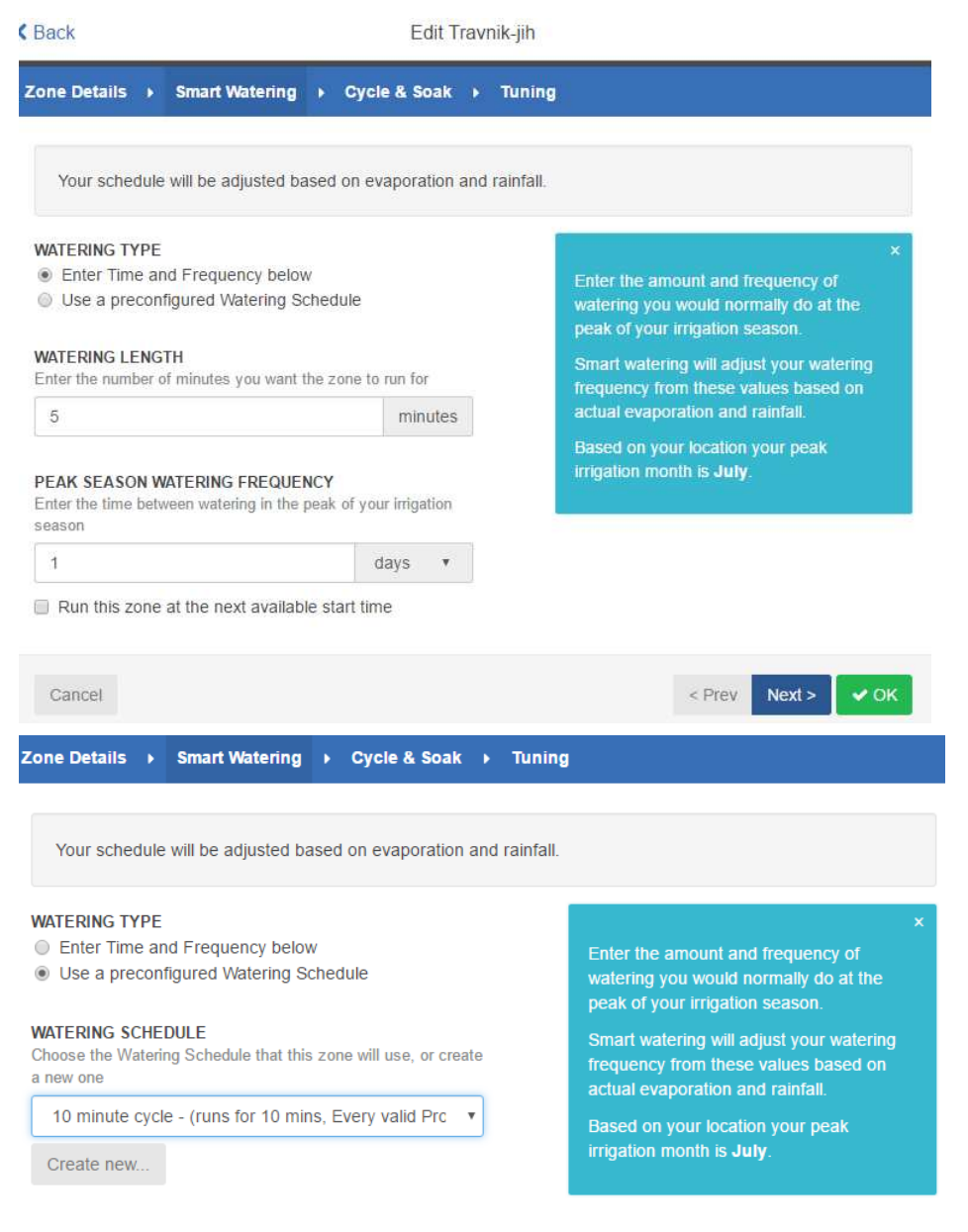

Vložte dobu závlahy a četnost spuštění, které byste vložili ve standardním režimu pro nejteplejší období v sezóně.

Režim Smart Watering upraví četnost spouštění dle těchto hodnot se zohledněním skutečné evapotranspirace a srážek.

Pro Českou Republiku je nejteplejším obdobím červenec.

## Watering Type:

Enter Time and Frequency below – vložte dobu závlahy (Watering Length) a frekvenci spuštění v nejtelejším období (Peak season watering frequency)

Případně použijte přednastavený program z výběru (*Use a preconfigured Watering Schedule*), nebo si vytvořte program nový (*Create new …*).

Po vyplnění stiskněte Next.

| one Details                                                     | Smart Watering                                                   | Cycle & Soak                            | t → Tuning                      |
|-----------------------------------------------------------------|------------------------------------------------------------------|-----------------------------------------|---------------------------------|
| CYCLE & SOAK<br>Cycle and soak r<br>Do not enab<br>Enable cycle | educes runoff from each<br>le cycle and soak<br>and soak         | n zone by pausing a                     | n irrigation cycle 🕄            |
| Cancel                                                          |                                                                  | < Pr                                    | Next > Vext >                   |
| one Details                                                     | Smart Watering                                                   | Cycle & Soak                            | • Tuning                        |
| CYCLE & SOAK<br>Cycle and soak<br>Do not enab<br>Enable cycle   | t<br>reduces runoff from each<br>de cycle and soak<br>e and soak | n zone by pausing a                     | n irrigation cycle 🕄            |
| Enter the maxim                                                 | um time the zone can ru                                          | in for minute:                          | s                               |
| SOAK TIME<br>Enter the minimu                                   | ım time between zone w                                           | materings minute:                       | s                               |
| Cancel                                                          |                                                                  | <                                       | Prev Next > VC                  |
| Cone Details<br>WATERING L<br>Adjust your wa                    | Smart Wateri ENGTH ADJUSTMEI atering from the norm               | ing ► Cycle<br>NT<br>al watering time ( | & Soak  Tuning Water for Normal |
| Waler Less                                                      | Norma                                                            |                                         | length                          |
| Cancel                                                          |                                                                  | <                                       | < Prev Next > 🗸 Oł              |
|                                                                 |                                                                  | •<br>Add a New Zone                     |                                 |

**Cycle & Soak**. Tento režim se používá tam, kde chceme ,aby se stanovená doba závlahy rozdělila na kratší úseky se vsakovacími pauzami (tam, kde se tvoří louže, nebo chceme častější, kratší dávky).

Režim můžete vypnout volbou *Do not* enable cycle and soak.

Pokud si tento režim aktivujete volbou Enable cycle and soak,

zadejte jak má být maximálně dlouhá doba závlahy najednou aplikovaná a jak dlouhá vsakovací pauza, než dojde opět ke spuštění (opakovaně až do dosažení celkové doby závlahy).

Po vyplnění okna stiskněte Next.

Uvědomte si, že použitím funkce Cycle and Soak se vám prodlouží celková doba závlahového cyklu.

Po vyplnění okna stiskněte Next.

V kroku **Tuning** můžete procentuelně upravit nystavenou, nebo vypočtenou dobu závlahy sekce dle aktuálních podmínek. Water Less – zavlažuj méně

Water More – zavlažuj více

Po vyplnění okna klikněte na tlačítko OK.

Dokončili jste nastavení sekce, opakujte postup pro všechny požadované sekce.

Pro **přidání nové sekce** klikněte na tlačítko Add New Zone pod seznamem sekcí, sekce Zones a Schdules.

# Zones & Schedules ... Startovací časy programů

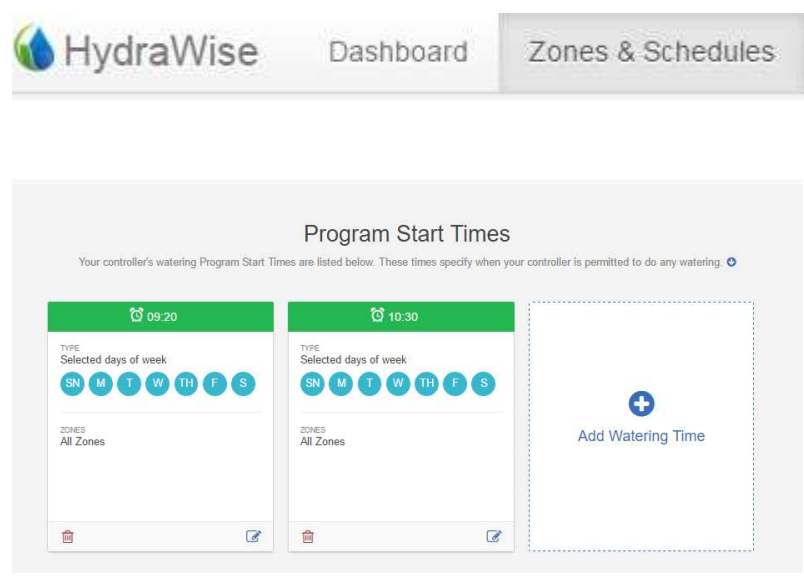

Pod výpisem jednotlivých sekcí jsou vypsány všechny startovací časy vložené ve vaší ovládací jednotce. Pouze v tuto dobu je ve vaší jednotce povolen start zavlažování.

Pokud bude u více sekcí zvolen stejný startovací čas, budou sekce spouštěny jedna po druhé. V tomto kroku tvoříte program (dny závlahy a startovací čas, plus přiřazujete do programu sekce, až na to, že jednotka zohledňuje a upřednostňuje i frekvenci zavlažování sekce vloženou v kroku Zone).

# Add Program Start Time

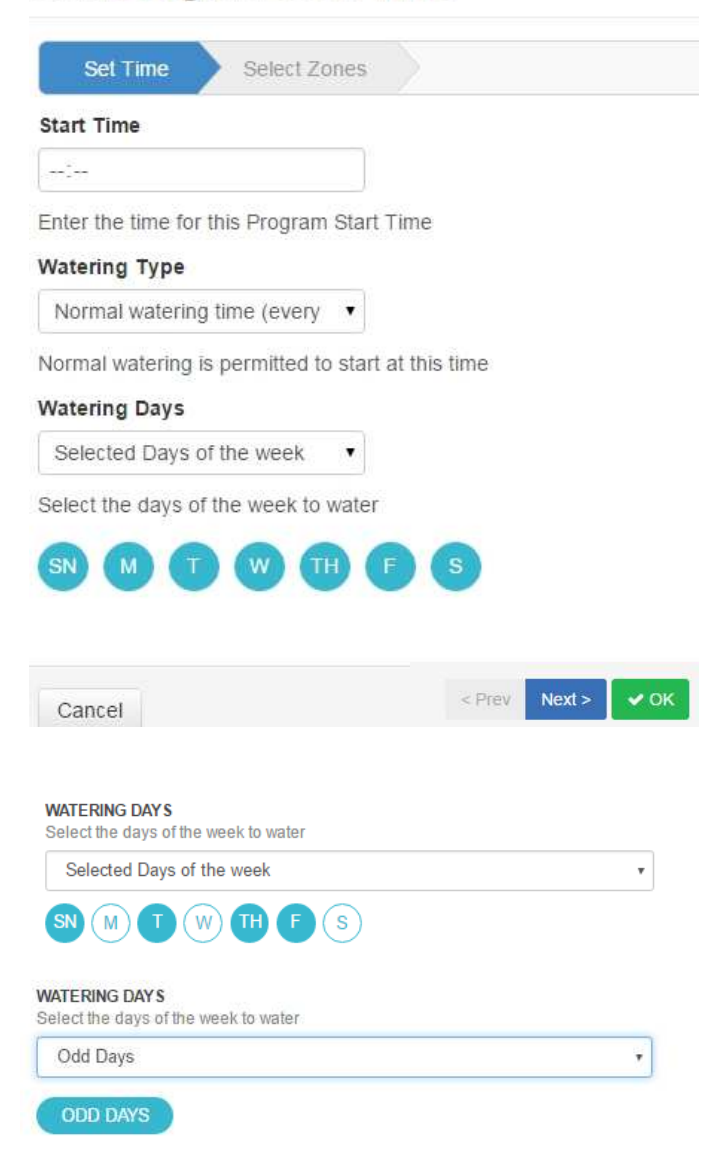

Po kliknutí na tlačítko Add Watering Time se vám otevře tabulka pro přidání startovacího času:

Krok Set Time – vložení času

Start Time – startovací čas - vložte požadovaný startovací čas.

## Watering Type

Normal watering time (every week) – zavlažování bude spouštěno v uvedený čas.

Watering even weeks only – zavlažování bude probíhat pouze v sudých týdnech (týden začíná pondělkem).

Watering odd weeks only – zavlažování bude probíhat pouze v lichých týdnech (týden začíná pondělkem).

Low priority watering time – startovací čas s nízkou prioritou. Závlaha bude spuštěna pouze, pokud budou využity všechny předchozí startovací časy.

Watering Days – závlahové dny Selected days of the week – výběr ze dnů v týdnu. Označte, nebo odznačte den. Even days – závlaha bude probíhat pouze v kalendárních sudých dnech. Odd Days – pouze v lichých dnech.

Po vyplnění stiskněte Next.

## Add Program Start Time

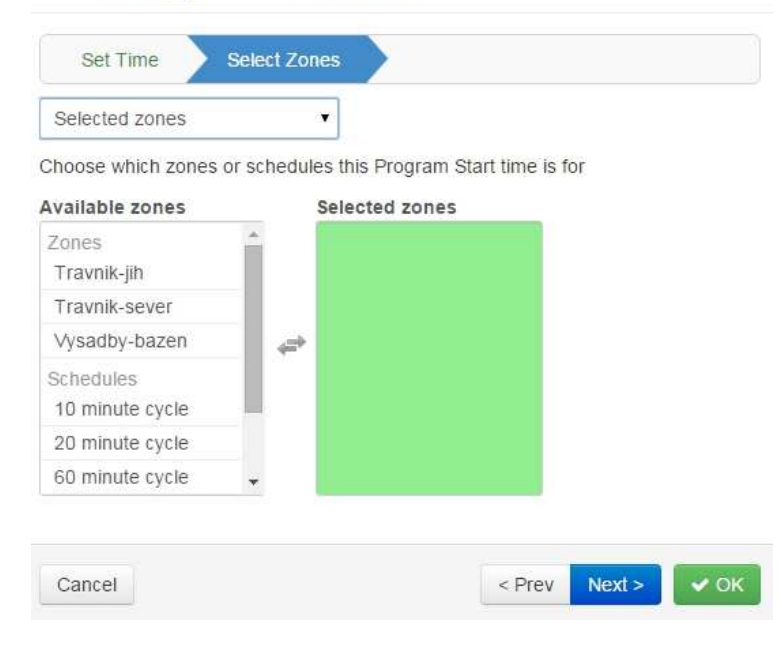

#### Krok Select Zones.

Applies to all zones – zvolený režim bude vztažen na všechny sekce (všechny sekce budou vloženy do tohoto programu).

Selected zones – můžete pro zvolený režim (program) vybrat jednotlivé sekce.

Pokud zde zvolíte i přednastavený program, tak bude aplikován pouze pokud se neliší od režimu vloženém u každé sekce v kroku Zones (Str. 4 a dále)

Po vyplnění stiskněte Next

## Zones & Schedules ... Přednastavené programy (v režimu Time BasedPredictive)

| 🚯 HydraWise | Dashboard | Zones & Schedules |
|-------------|-----------|-------------------|
|             |           |                   |

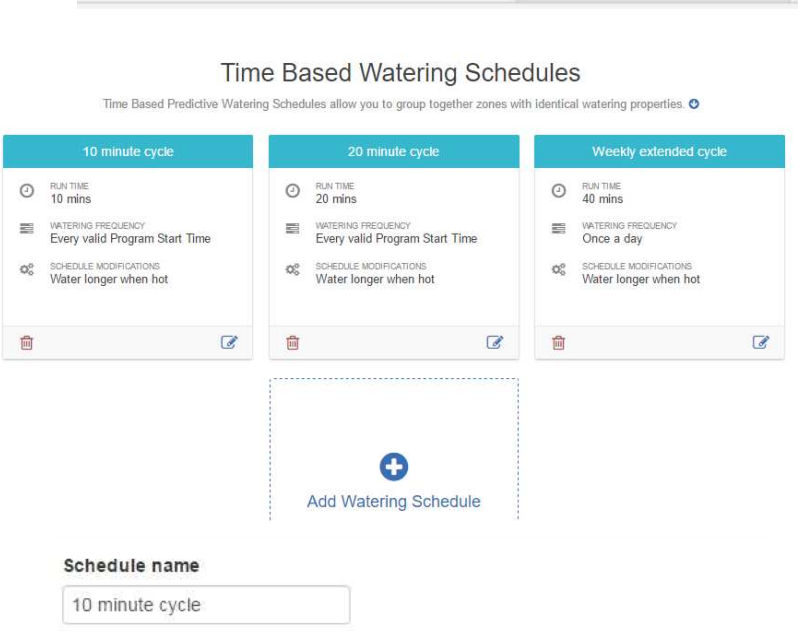

Assign a name for this new watering schedule

#### Run time

| 10 | minutes |
|----|---------|
|    |         |

Choose how long each irrigation zone associated with this Watering Schedule will run for

#### Run Frequency

Every valid Program Start Tit 🔹

Choose how often each irrigation zone associated with this Watering Schedule will run for

#### Schedule modification

Water longer when hot

Select how the watering schedule for this Watering Schedule is modified based on temperature and rainfall Závlahové programy (v režimu Time Based Predictive) vám umožňují dát do skupiny sekce, které mají stejné nároky na závlahu. V každém programu určíte jak dlouho a často má být sekce spuštěna a také jak má být režim upraven v závislosti na počasí. Programy budou spuštěny pouze v časy, které jste vložili v kroku Program Start Times. Pro vytvoření nového programu klikněte na pole Add Watering Schedule, pro úpravu existujícího klikněte na symbol tužky

Schedule name – pojmenujte si program Run Time – zvolte dobu závlahy pro sekce, které do programu přiřadíte.

**Run Frequency** – četnost zavlažování. např. *Once a day* – jednou denně, *Once every two weeks* – jednou za dva týdny, *Every valid Program Start Time* – s každým startovacím časem … apodobně.

Schedule modification – zvolte případnou úpravu programu v závislosti na teplotě a dešti. Water more often when hot-častěji, když horko Water longer when hot-déle, když horko Don't water extra when hot-nic extra, když horko Ignore all water triggers- ignoruj všechny automatické úpravy. Klikni na tlačítko OK.

Cancel 🗸 🗸

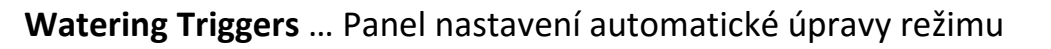

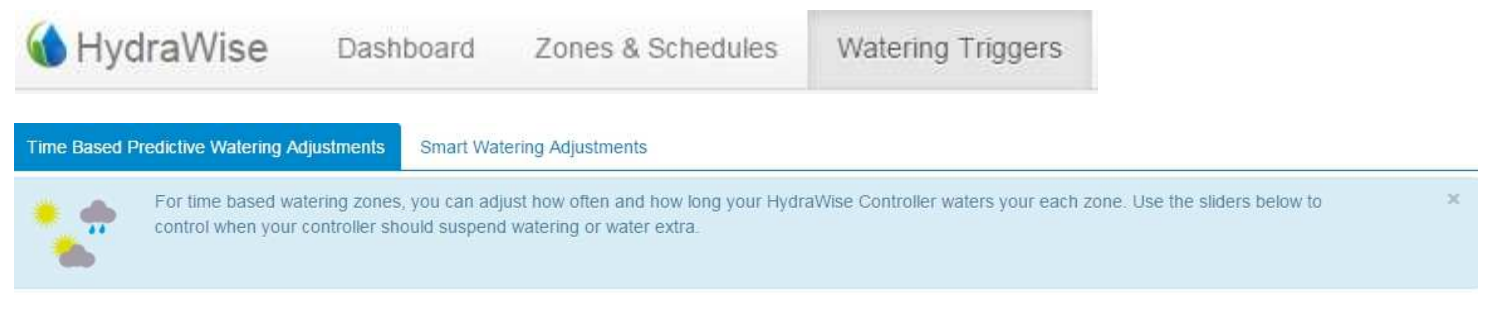

Na tomto panelu můžete přednastavit podmínky, za kterých bude závlahový režim automaticky upravován v závislosti na počasí. Jsou rozdílné záložky pro režim Time Based Watering Adjustments nebo Smart Watering Adjustments.

## **Time Based Predictive Watering Adjustments**

Suspend Watering-Weather Forecast – odložené zavlažování na základě předpovědi počasí

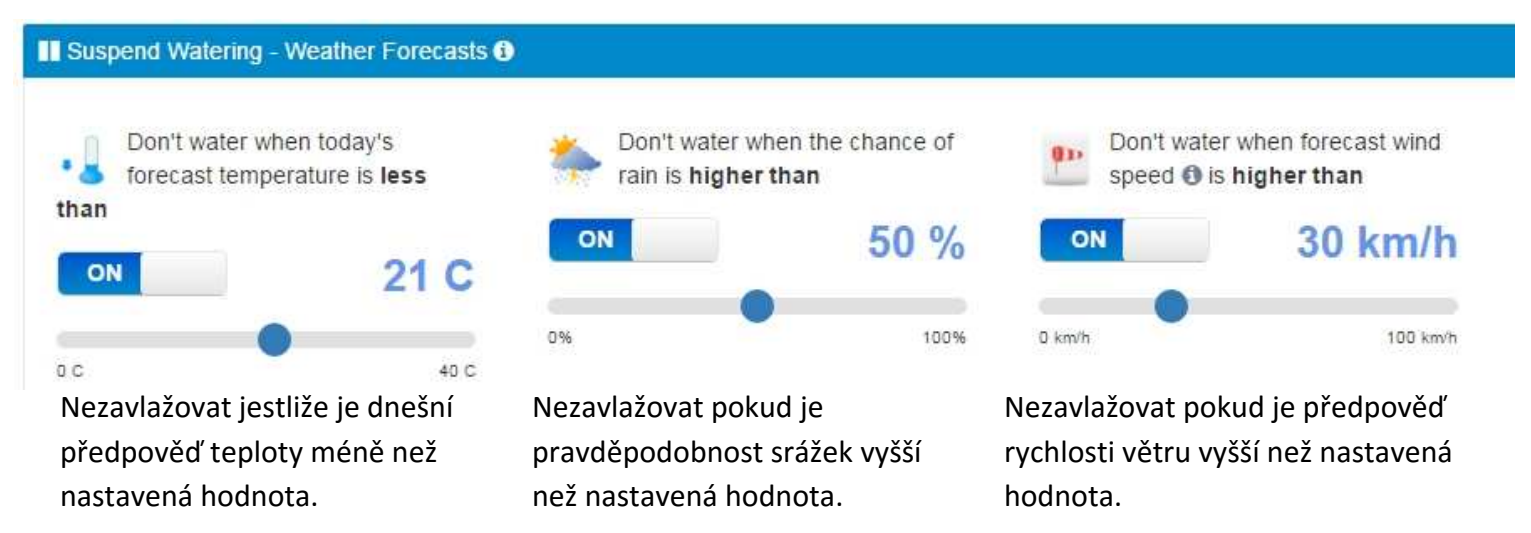

Funkce aktivujete kliknutím na stranu ON a deaktivujete kliknutím na OFF. Hodnoty měníte posunutím značky na stupnici.

Suspend Watering – Weather Station Measurements – odložené zavlažování na základě dat z

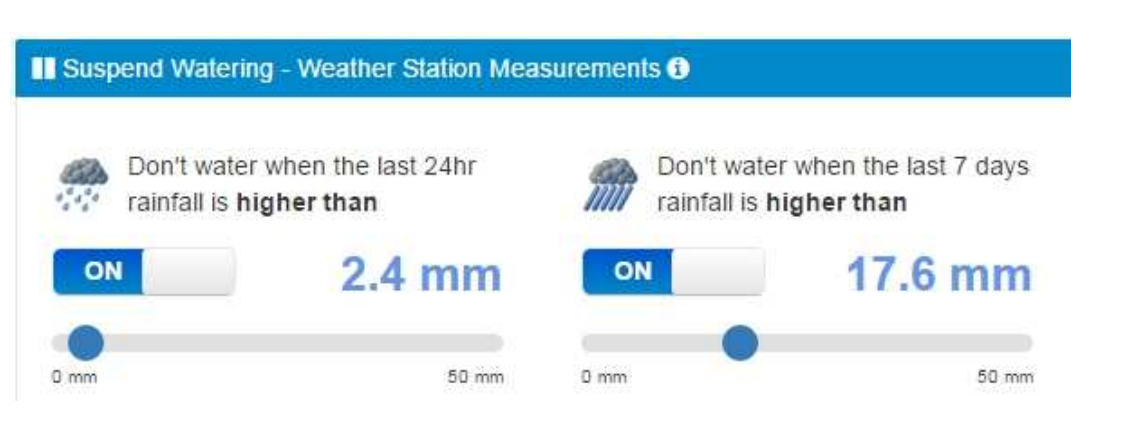

Nezavlažovat pokud za posledních 24 hodin napršelo více než nastavená hodnota. Nezavlažujte pokud za posledních 7 dní napršelo více než nestavená hodnota. meteostanice.

## Variable Watering – úprava doby závlahy

| Variable Watering G                  | į.                                          |                                   |                                                                                  |
|--------------------------------------|---------------------------------------------|-----------------------------------|----------------------------------------------------------------------------------|
| Water 50 %<br>forecast tempe<br>than | less when today's<br>erature <b>is less</b> | Water 50<br>today's for<br>above  | % more when<br>ecast temperature <b>is</b>                                       |
| ON                                   | 26 C                                        | ON                                | 26 C                                                                             |
| 0 C                                  | 40 C                                        | 0 C                               | 40 C                                                                             |
|                                      |                                             | and today's forec                 | ast humidity <b>is below</b>                                                     |
|                                      |                                             | ON                                | 40 %                                                                             |
|                                      |                                             | 0%                                | 100%                                                                             |
| Zavlažuj o 50% m                     | éně pokud dnešní                            | Zavlažuj                          | o 50% více pokud dnešní                                                          |
| predpoved pocas<br>než je uvedená ho | i uvadi teplotu nizs<br>odnota.             | i predpov<br>je uvede<br>vlhkosti | ed uvadí teplotu vyšší nez<br>ná hodnota a předpověď<br>je méně než uvedená hodn |

Funkce aktivujete kliknutím na stranu ON a deaktivujete kliknutím na OFF. Hodnoty měníte posunutím značky na stupnici, hodnoty % můžete na pozici také přepsat (symbol ).

## **Smart Watering Adjustments**

| For smart watering based zones your controller will automatically adjust watering times based on your soil conditions. Your Hydrawise controller uses temperature, humidity, wind speed and rainfall to estimate when each zone requires watering. | × |
|----------------------------------------------------------------------------------------------------|---|
| Suspend Watering - Weather Forecasts 6                                                                                                    |   |
| Use forecast temperature to predict smart watering Use forecast rainfall to delay smart watering                                                                                                    |   |

Pro předpověď režimu závlahy budou použity teploty z předpovědi počasí. Pro odložení závlahy bude použita předpověď srážek.

Funkce aktivujete kliknutím na stranu ON a deaktivujete kliknutím na OFF.

# Sensors ... čidla

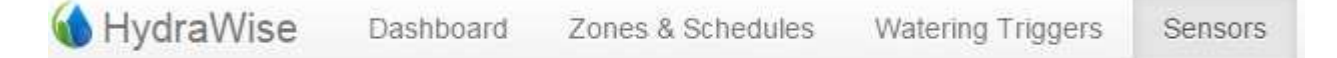

×

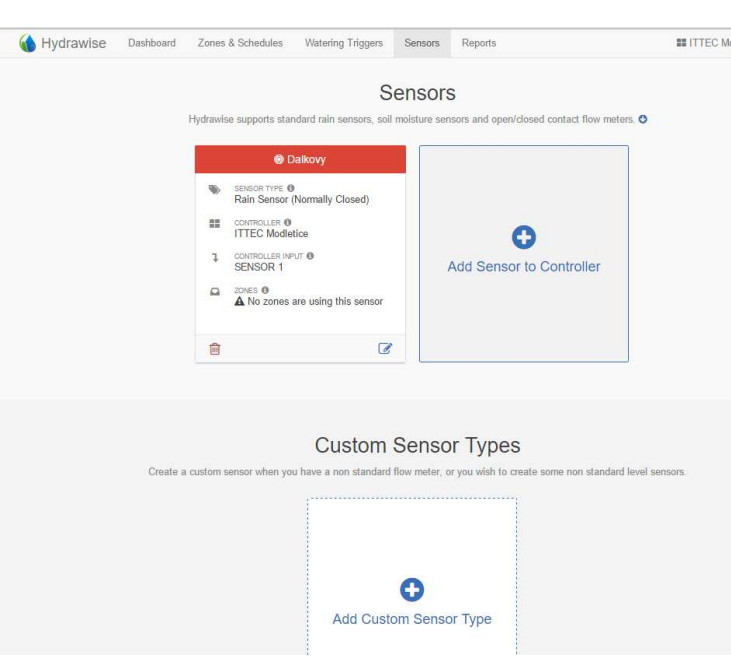

Systém Hydrawise podporuje čidla srážek, vlhkostní čidla a průtokoměry. Průtokoměry vám umožňují sledovat hodnotu průtoku každé sekce a detekovat případné prasklé potrubí, zanesený ventil, případně závadu na kabelech k ventilům.

Již nadefinované senzory upravíte kliknutím na symbol s tužkou 🛛 📝 , pro vložení nového senzoru klikněte na tlačítko Add Sensor To Controller.

Po kliknutí se vám otevře tabulka pro přidání čidla.

## Sensor Name - Název senzoru

#### Sensor Model - typ senzoru

Flow Meter with 1 inch coupling- 1" průtokoměr *Flow Meter with ¾ inch coupling –* ¾"průtokom. plus konkrétní senzory a průtokoměry Rain Sensor- čidlo srážek Soil Moisture- čidlo vlhkosti normally closed - normálně zavřeno normally open – normálně otevřeno

Pro čidla Rain Bird vyberte typ normally closed

Attached to Controller – vyberte jednotku, ke které je čidlo připojeno.

**Controller input** – vyberte výstup, na který je čidlo v jednotce napojeno.

Pro uložení nového čidla klikněte na Create vytvořit, pro zrušení klikněte na Cancel.

## Add New Sensor

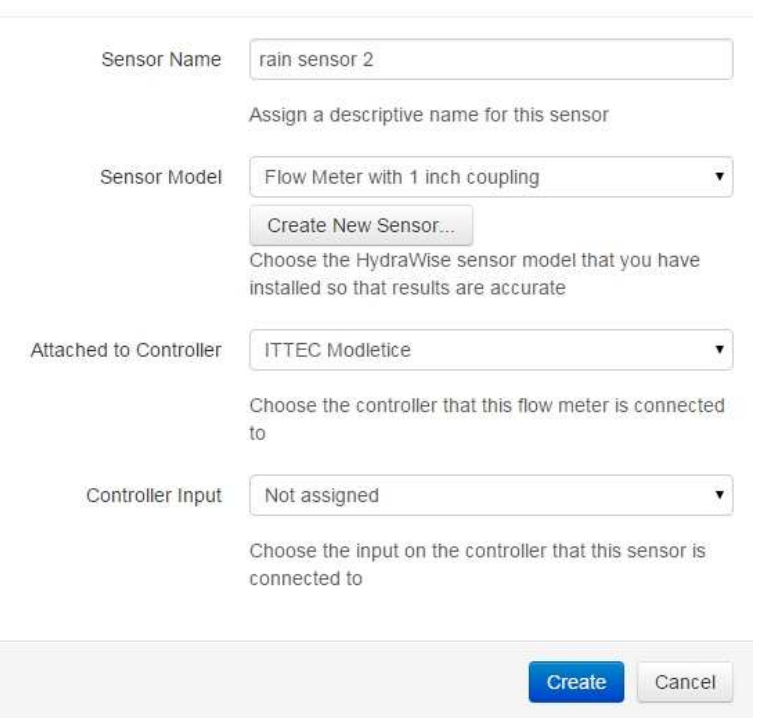

Můžete přidat i zcela nový typ průtokoměru. Buď klikněte na pole Add Custom Sensor Type, nebo klikněte na tlačítko **Create New Sensor** z předchozí obrazovky u pole Sensor Model.

| <i>6</i>           |                                                                        |                                                                                                    |
|--------------------|------------------------------------------------------------------------|----------------------------------------------------------------------------------------------------|
|                    |                                                                        |                                                                                                    |
| Assign a           | a descriptive name for this flow sensor d                              | efinition                                                                                                    |
| Norma              | ally Open Sensor                                                       | ۲                                                                                                    |
| Starts             | a Zone                                                                 | ×                                                                                                    |
| Choose<br>active   | what happens when this sensor become                                   | es                                                                                                    |
| 0                  | seconds                                                                |                                                                                                    |
| Minimur<br>zone ag | m time before this sensor can start the s<br>gain                      | ame                                                                                                    |
|                    | Assign<br>Norm<br>Starts<br>Choose<br>active<br>0<br>Minimu<br>zone ag | Assign a descriptive name for this flow sensor d<br>Normally Open Sensor<br>Starts a Zone<br>Choose what happens when this sensor become<br>active<br>0 seconds<br>Minimum time before this sensor can start the s<br>zone again |

Zobrazí se vám obrazovka Add Custom Sensor. Sensor name – pojmenujte svoje čidlo Type of Sensor – zvolte typ čidla

Normaly closed sensor - normálně zavřené Normaly open – normálně otevřené čidlo Flow Meter – průtokoměr

Podle typu se bude následně lišit tabulka:

Pro čidla jsou další položky:

Sensor Action – reakce mokrého čidla Starts a zone- spustí se sekce Stops a zone – zastaví se sekce
Minimum re-trigger delay – minimální doba než toto čidlo může opět spustit zastavenou sekci.

| Sensor Name                   |                                            |               |
|-------------------------------|--------------------------------------------|---------------|
|                               | Assign a descriptive name for this flow se | ensor definit |
| Type of Sensor                | Flow Meter                                 |               |
| Number of litres per<br>pulse | litres per pulse                           |               |
| Flow Meter Action             | Just measure water flow                    |               |
|                               | Choose what actions this flow meter can    | cause         |

Pro průtokoměr se zobrazí tyto položky:

Number of litres per pulse – počet litrů na jeden pulz … dle typu průtokoměru, např. 1l/pulz, 10l/pulz apod.

Flow Meter Action – reakce průtokoměru Record water usage – měření spotřeby vody

Pro uložení nového průtokoměru klikněte na **Create** – vytvořit, pro zrušení klikněte na **Cancel**.

## Reports - reporty

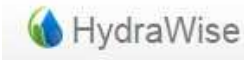

e Dashboard Zones & Schedules

Watering Triggers

Reports

Sensors

V této sekci si můžete prohlédnout souhrnné údaje pro plánovaný závlahový režim, počasí, spotřebu vody, diagnostiku a komunikaci s jednotkou.

SCHEDULES – přehled zavlažování Watering schedule – plánovaný přehled zavlažování Watering history (Actual) – aktuální historie zavlažování

## WEATHER - počasí

Weather Forecast – předpověď počasí Weather station temperatures – přehled teplot u jednotlivých meteostanic Weather station rainfall – přehled srážek u jednotlivých meteostanic Weatherstation wind gust – přehled nárazových rychlostí větru u jednotlivých meteostanic Evapotranspiration (ET) – přehled evapotranspirace u jednotlivých meteostanic

## WATER USAGE

Water saving – přehled úspory vody v % Flow meter measurements – přehled měření průtokoměru Total water usage – celková spotřeba vody Flow rates (per minute) – přehled průtoků v l/min Sensor levels – přehled stavu čidla Smart water balance – graf bilance vody

**DIAGNOSTICS** Solenoid load – elektrické zatížení cívky

## **HISTORICAL WEATHER**

Monthly evapotranspiration – přehled měsíčních evapotranspirací a srážek Monthly Temperature and rainfall – přehled měsíčních teplot a srážek

| Hydrawise Dashboard              | Zones & Schedules    | Watering Triggers   | Sensors R                                | eports                                   |                                              | ITTEC Mo                   | odletice 🕸 🗸         |
|----------------------------------|----------------------|---------------------|------------------------------------------|------------------------------------------|----------------------------------------------|----------------------------|----------------------|
| SCHEDULES                        |                      |                     |                                          |                                          |                                              |                            | 🚯 Download 🛛 👻       |
| Watering Schedule                |                      |                     |                                          |                                          |                                              |                            |                      |
| Watering History (Actual)        | August 2             | 016                 | Today                                    | Abo                                      | Day Travnik-sever Day<br>rted due to high we | / Week (stacked)<br>ekly   | Week Month           |
|                                  | Sun                  | Mon                 | Tue                                      | Wed                                      | rainfall                                     | Fri                        | Sat                  |
| WEATHER                          | 31                   | 1                   | 2                                        |                                          | Time: Thu, 9:25am                            |                            | 6                    |
| Weather Forecast                 | 9:20a Travnik-sever  | 9:20a Wysadby-baze  | 9:20a Wsadby-baze                        | 9:20a Travni esever                      | ogram start time: Th                         | iu,<br>1920a Travnik-jih 🚯 | 9:20a Travnik-jih 🕕  |
| Weather Station Temperatures     | 9:22a Vysadby-baze   | 9:20a Travnik sever | 9:20a Travnik sever                      | 9:22a Vysadby Laze                       | 9:20am                                       | 01200 Travnik-sever        | 9:25a Travnik-sever  |
| Weather Otation Deinfall         | 10:30a Vysadby-baz   | 10:30a Vysadby-baz  | 10:30a Vysadby-baz                       | 10:30a Travnik-seve                      | 9:25a Travnik sever                          | 9:26a Vysadby-baze         | 9:26a Vysadby-baze   |
| Weather Station Rainfall         | 10:30a Travnik seve  | 10:30a Travnik seve | 10:30a Travnik seve                      | 10:32a Vysadby-baz                       | 10:30a Vysadby-baz                           | 10:30a Travnik-seve        | 10:30a Travnik-seve  |
| Weather Station Wind Gust        |                      |                     |                                          |                                          | 10:30a Iravnik seve                          | 10:31a vysadby-baz         | 10:31a Vysadby-baz   |
| Evapotranspiration (ET)          | 7                    | 8                   | 9                                        | 10                                       | 11                                           | 12                         | 13                   |
| Evaporation (ET)                 | 9:20a Travnik-jih () | 9:20a Travnik-jih 🛈 | 9:20a Travnik-jih (1)                    | 9:20a Travnik-jih 1                      | 9:20a Travnik-jih 1                          | 9:20a Travnik-jih          | 9:20a Travnik-jih () |
| WATER USAGE                      | 9:25a Travnik-sever  | 9:25a Iravnik-sever | 9:25a Iravnik-sever<br>9:27a Wsadby-baze | 9:25a Iravnik-sever<br>9:27a Wsadby-baze | 9:25a Iravnik-sever                          | 9:25a Iravnik-sever        | 9:25a Iravnik-sever  |
| Water Saving                     | 10:30a Travnik-seve  | 10:30a Travnik-seve | 10:30a Travnik-seve                      | 10:30a Travnik-seve                      | 10:30a Travnik-seve                          | 10:30a Travnik-seve        | 10:30a Travnik-sever |
| indici outnig                    | 10:32a Vysadby-baz   | 10:32a Vysadby-baz  | 10:32a Vysadby-baz                       | 10:32a Vysadby-baz                       | 10:32a Vysadby-baz                           | 10:32a Vysadby-baz         | 10:32a Vysadby-baz   |
| Flow Meter Measurements          | 14                   | 15                  | 16                                       | 17                                       | 18                                           | 19                         | 20                   |
| Total Water Usage                | 9:20a Travnik-jih 👔  | 9:20a Travnik-jih 👔 | 9:20a Travnik-jih 👔                      | 9:20a Travnik-jih 👔                      | 9:20a Travnik-jih 👔                          | 9:20a Travnik-jih 👔        | 9:20a Travnik-jih 👔  |
| Elow Batos (por minuto)          | 9:25a Travnik-sever  | 9:25a Travnik-sever | 9:25a Travnik-sever                      | 9:25a Travnik-sever                      | 9:25a Travnik-sever                          | 9:25a Travnik-sever        | 9:25a Travnik-sever  |
| Flow Rales (per minule)          | 9:27a Vysadby-baze   | 9:27a Vysadby-baze  | 9:27a Vysadby-baze                       | 9:27a Vysadby-baze                       | 9:27a Vysadby-baze                           | 9:27a Vysadby-baze         | 9:27a Vysadby-baze   |
| Sensor Levels                    | 10:30a Travnik-seve  | 10:30a Travnik-seve | 10:30a Travnik-seve                      | 10:30a Travnik-seve                      | 10:30a Travnik-seve                          | 10:30a Travnik-seve        | 10:30a Travnik-sevel |
| Smart Water Balance              | 10:528 Vysadby-baz   | 10:52a vysadby-baz  | 10:52a vysadby-baz                       | 10:52a vysadby-baz                       | 10:528 Vysadby-baz                           | 10:52a vysadby-baz         | 10:52a vysadby-baz   |
| offart viater balance            | 21                   | 22                  | 23                                       | 24                                       | 25                                           | 26                         | 27                   |
| DIAGNOSTICS                      | 9:20a Travnik-jih () | 9:20a Travnik-jih   | 9:20a Travnik-jih ()                     | 9:20a Travnik-jih                        | 9:20a Travnik-jih                            | 9:20a Travnik-jih (1)      | 9:20a Travnik-jih    |
| Solenoid Load                    | 9:27a Wsadby-baze    | 9:27a Wsadby-baze   | 9:27a Wsadby-baze                        | 9:27a Wsadby-baze                        | 9:27a Wsadby-baze                            | 9:27a Wsadby-baze          | 9:27a Wsadby-baze    |
| Colonold Load                    | 10:30a Travnik-seve  | 10:30a Travnik-seve | 10:30a Travnik-seve                      | 10:30a Travnik-seve                      | 10:30a Travnik-seve                          | 10:30a Travnik-sevel       | 10:30a Travnik-seve  |
| HISTORICAL WEATHER               | 10:32a Vysadby-baz   | 10:32a Vysadby-baz  | 10:32a Vysadby-baz                       | 10:32a Vysadby-baz                       | 10:32a Vysadby-baz                           | 10:32a Vysadby-baz         | 10:32a Vysadby-baz   |
| Monthly Evapotranspiration       | 28                   | 29                  | 30                                       | 31                                       | 1                                            | 2                          |                      |
| Monthly Temperature & Dainfall   | 9:20a Travnik-jih  🛈 | 9:20a Travnik-jih 🛈 | 9:20a Travnik-jih  🛈                     | 9:20a Travnik-jih                        | 9:20a Travnik-jih 🕕                          |                            |                      |
| Monally reinperature & Rallilali | 9:25a Travnik-sever  | 9:25a Travnik-sever | 9:25a Travnik-sever                      | 9:25a Travnik-sever                      | 9:25a Travnik-sever                          |                            |                      |
|                                  | 9:2/a Vysadby-baze   | 9:27a Vysadby-baze  | 9:27a Vysadby-baze                       | 9:27a Vysadby-baze                       | 9:27a Vysadby-baze                           |                            |                      |
|                                  | 10:32a Wsadby-baz    | 10:32a Wsadby-baz   | 10:32a Wsadby-baz                        | 10:32a Wsadby-baz                        | 10:32a Vysadby-baz                           |                            |                      |
|                                  | roible (joaab) but   | La lybuuby but      | Julia (Joans) Bul                        | Julia (Journa) Bul                       | June ( ) Surger Surger                       |                            |                      |

V reportu Watering Schedule můžete vidět předpokládaný průběh Vašeho závlahového režimu dle Vašeho nastavení. V reportu je zohledněna předpověď počasí na 3 dny dopředu. Pokud byste u některé sekce nastavili ve funkci *Schedule Adjustment* volbu *Ignore All Water Triggers* (v režimu Time Based Predictive Watering), budete v tomto reportu vidět závlahu obdobnou jako u konvenční ovládací jednotky – závlaha v nastavený čas a dny, po nastavenou dobu. Jakmile uplatníte některé šetřící funkce viz nastavení Watering Triggers, tak se Vám report upraví dle hodnot proběhlého počasí a předpovědi počasí.

Když se kurzorem postavíte na řádek kterékoliv sekce, zobrazí se Vám informace zda bude závlaha probíhat, případně proč bude zrušena. V našem příkladě jsme si kurzorem stoupli na sekci Trávník sever 4.8.2016 a v informativním černém poli se objevilo, že závlaha je zrušena z důvodu vysoké hodnoty srážek za poslední týden (dle námi nastavené hodnoty v záložce Watering Triggers).

Změníte-li podmínky ve Watering Triggers, změní se tento Report.

| 🚯 Hydra                           | Wise Dashboard                                                                        | Zones & Schedules         | Watering Triggers                                       | Sensors                                                                         | Reports                                                               |                              |                                                     | ITTEC N             | Iodletice | Q0 - |
|-----------------------------------|---------------------------------------------------------------------------------------|---------------------------|---------------------------------------------------------|---------------------------------------------------------------------------------|-----------------------------------------------------------------------|------------------------------|-----------------------------------------------------|---------------------|-----------|------|
| - Nast                            | avení systém                                                                          | u                         |                                                         |                                                                                 |                                                                       |                              |                                                     |                     |           |      |
| V horní<br>jednotk                | liště vpravo mů<br>vy.                                                                | ižete pod ikono           | ou os v                                                 | olit a edit                                                                     | ovat zákl                                                             | ladn                         | ní nastavení va                                     | ašeho účtu a        | ovláda    | ací  |
|                                   | ITTEC Modletice                                                                       | Ø <sup>0</sup> +          | Kliknět                                                 | e na symt                                                                       | ool 📽 -                                                               | а                            | zobrazí se vá                                       | im nabídka:         |           |      |
| vations<br>ture<br>Current<br>Max | CONTROLLER<br>Weather Stat<br>Configuration<br>Generate Jot<br>Events<br>Setup Wizard | ions<br>9<br>9 Sheet<br>1 | CONTR<br>Weath<br>Configu<br>Genera<br>máte C<br>Events | COLLER - C<br>er Statior<br>uration –<br>ate Job Sh<br>Contractor<br>- události | )VLÁDAC<br><b>Is</b> – mete<br>konfigura<br><b>eet</b> – Vyt<br>plan) | cí JE<br>eost<br>ace<br>tvoř | DNOTKA<br>anice<br>vaší jednotky<br>ření servisního | /<br>o listu (pouze | e poku    | d    |
| rs<br>Dalkovy                     | ACCOUNT<br>My Account<br>Alerts<br>My Customer<br>Logout                              | 'S                        | ACCOU<br>My Acc<br>Alerts -<br>My cus<br>plan)          | INT - ÚČE<br>count – m<br>– alerty<br>stomers –                                 | T<br>ůj účet<br>moji zák                                              | azn                          | íci (pouze pol                                      | kud máte Co         | ntracto   | or   |

## Weather Stations - meteostanice

Zde můžete navolit meteostanice, od kterých budou brána data pro vaši jednotku. Dle typu vašeho účtu máte možnost výběru z různého počtu meteostanic:

Home Plan: možnost výběru jedné z Free meteostanic v mapě (letiště).

Enthusiast Plan: možnost výběru z Free i Personal meteostanic v mapě až do celkového počtu 5 stanic.

Pro výběr meteostanice klikněte na určitou meteostanici, objeví se vám tabulka s informacemi o počasí z tohoto místa. Pokud chcete tuto meteostanici zařadit do svého systému, klikněte na tlačítko **Subscribe**, pokud ji chcete vyřadit, klikněte na **Unsubscribe**.

OK

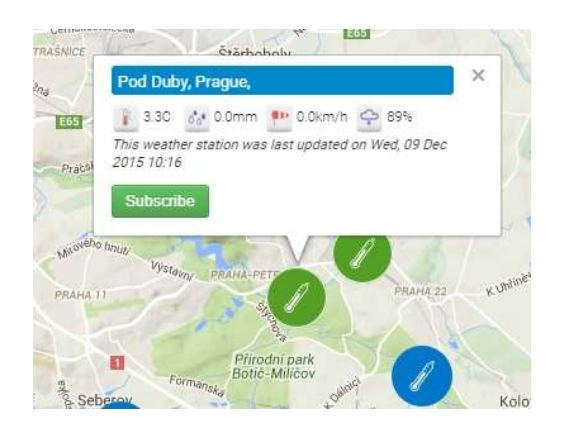

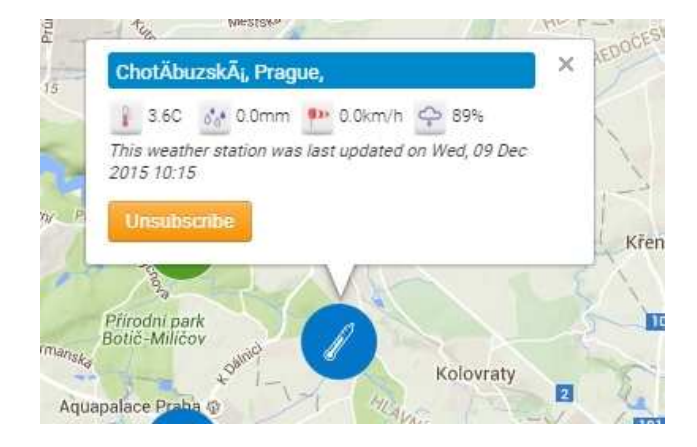

## Information

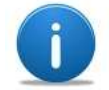

Unable to add this weather station because you have reached your limit of subscribed weather stations.

Pokud se vám objeví tato hláška, znamená to, že meteostanici nemůžete přiřadit, protože jste již dosáhli svému limitu maximálního počtu meteostanic.

## Configuration – konfigurace jednotky

| for ITTEC Modletice                                     |
|---------------------------------------------------------|
| ITTEC Modletice                                         |
| c01a2aca 🛛 Remove serial                                |
| 1.79                                                    |
| Hydrawise 12 Zone Controller                            |
| Linked on 11th June 2015                                |
| Using organisation notification email (michal@ittec.cz) |
| After no contact for 1 day                              |
| C & litres                                              |
| Europe/Prague                                           |
| 0 seconds                                               |
| 0 seconds                                               |
| Use static watering times                               |
| No                                                      |
|                                                         |

| Expansion Modules 3                                 |               |                |         |    |
|-----------------------------------------------------|---------------|----------------|---------|----|
| Expander Name                                       | Expander ID 🚯 | 🔶 Last Contact | Actions | \$ |
| This controller does not have any expansion modules | configured    |                |         |    |

Add Expansion Module

| 🗅 Offline Wa | Offline Water Adjustments |     |     |     |     |     |     |     |     |     |     |  |
|--------------|---------------------------|-----|-----|-----|-----|-----|-----|-----|-----|-----|-----|--|
| Jan          | Feb                       | Mar | Apr | Мау | Jun | Jul | Aug | Sep | Oct | Νον | Dec |  |
| 100          | 100                       | 100 | 100 | 100 | 100 | 100 | 100 | 100 | 100 | 100 | 100 |  |

## **Controller Settings**

Zde můžete kontrolovat a editovat následující údaje:

Controller Name – jméno jednotky

Serial Number – sériové číslo jednotky

Software version – verze software

Model – model ovládací jednotky

Controller status - stav připojení jednotky

Notification email - kontaktní mail, na který jsou zasílána organizační upozornění

- Notify volitelná lhůta bez možnosti vzdáleného kontaktu s jednotkou, po které má být posláno upozornění.
- Units jednotky pro teplotu a spotřebu vody

Timezone – časové pásmo

Inter Zone Delay – pauza mezi sekcemi

Master Valve Delay – pauza mezi spuštěním hlavního ventilu a sekcí

Offline mode – pokud jednotka ztratí se vzdáleným ovládáním kontakt na déle než 24 hodin, přepne se do offline modu. Máte možnost určit, co má v takovém případě jednotka dělat:

Use static watering time – jednotka bude zavlažovat dle přednastavených programů.

Don't water – jednotka nebude zavlažovat

Hide Password – skrýt heslo

**Expansion modules** – kapacitu ovládací jednotky je možno rozšířit pomocí samostatných rozšiřovacích modulů. V této tabulce můžete nový modul vytvořit, nebo starý editovat. Pro přidání klikněte na tlačítko Add Expansion Module.

## **Offline Water Adjustments -**

Možnost namodelovat procentuelní úpravu dob závlahy při režimu offline (bez dálkového přístupu) pro jednotlivé měsíce.

## Generate Job Sheet - Vytvoření servisního listu

## Tato volba se Vám bude nabízet pouze pokud máte zaregistrovaný Contractor Plan

| Generate Job Sheet                                          |        | ×        |
|-------------------------------------------------------------|--------|----------|
| Controller Name                                             |        |          |
| ITTEC Modletice                                             |        |          |
| Job Sheet number (optional)                                 |        |          |
| Enter the job sheet number                                  |        |          |
| Choose an action for the Job Sheet                          |        |          |
| Print file                                                  |        |          |
| also want to                                                |        |          |
| Include zone details                                        |        |          |
| Include zone pictures                                       |        |          |
| Include alerts                                              |        |          |
| Attach the files associated with this customer (email only) |        |          |
| Add an instruction                                          |        |          |
| Enter your instruction                                      |        | le le    |
|                                                             | Cancel | ✓ Submit |
|                                                             |        |          |

Zde máte možnost vytvoření a následné vytištění, nebo odeslání servisního listu.

Controller Name – jméno jednotky Job sheet number (optional) – pořadové číslo (volitelné) Choose an action for the Job Sheet – zvolte, co se má s listem udělat: Print file – vytisknout Send file by email – odeslat emailem I also want to - chci také: Include zone details – přidat detaily o sekcích Include zone pictures – přidat obrázky u sekcí Include alerts – přidat alerty Include files associated with this customer (mail only)přidat soubory vztahující se k tomuto zákazníkovi (pouze

maily). Add an instruction – napiš zadání servisního úkonu Cancel - zrušit

Submit - potvrdit

V technickém listu se Vám následně objeví zadané informace, adresa, poloha na mapě a kolonky pro údaje o provedených úkonech a podpisy. Technický list může sloužit pro zadání a potvrzení servisního úkonu, návštěvy u zákazníka a podobně.

## Events - události

Zde si můžete prohlédnout výpis jednotlivých událostí v jednotce v časovém sledu. Například – komunikaci s jednotkou, úpravu programu, průběh zavlažování, odložení zavlažování a podobně.

| 🚯 Hydrawise Dashboard Zone | s & Schedules | Watering Triggers               | Sensors        | Reports                           |   | ITTEC Mod | iletice 🔯    |
|----------------------------|---------------|---------------------------------|----------------|-----------------------------------|---|-----------|--------------|
|                            | Here are      | Contro<br>the events which have | Her Ev         | ents<br>your Hydrawlse controller | ٩ |           | Clear Logs 🔹 |
| Time                       | Severity      | Message                         |                |                                   |   | User      | Actions      |
| Thu 4th August @ 1:24pm    | Info          | A Job Sheet was sen             | it to: nada@it | tec.cz                            |   | nada      |              |
| Thu 4th August @ 10:32am   | Info          | Zone Vysadby-bazer              | has run for (  | 3 minutes                         |   |           |              |
| Thu 4th August @ 9:25am    | Info          | Zone Vysadby-bazer              | has run for 4  | 1 seconds                         |   |           |              |
| Thu 4th August @ 9:21am    | Info          | Zone Travnik-jih has            | run for 1 min  | ute                               |   |           |              |
| Thu 4th August @ 9:21am    | Info          | Travnik-jih stopping i          | n 7 seconds    |                                   |   | nada      |              |
| Wed 3rd August @ 2:42pm    | Info          | Enabled suspend wa              | tering based   | on last 7 days rainfall           |   | nada      |              |
| Wed 3rd August @ 2:42pm    | Info          | Enabled suspend wa              | tering based   | on 24 hrs rainfall                |   | nada      |              |

## Setup Wizard – průvodce nastavením

Pomocí této pomůcky můžete nakonfigurovat svoji ovládací jednotku krok za krokem, stejně jako při prvním připojení.

## Your account detail - informace o vašem účtu

| A Your Account Details                                   |                                                                                                    |                     |                                                                                                    |     |
|----------------------------------------------------------|----------------------------------------------------------------------------------------------------|---------------------|----------------------------------------------------------------------------------------------------|-----|
| Login Name<br>Email Address<br>Account Name<br>Plan Type | nada Charge Pateword<br>nada@ittec.cz<br>Click to edit<br>Home (expires on Sat 22 Sep 2018)                          | Account visiblity   | Managed by Tautvilas_Žalieji Crange<br>Žalieji Sprendimai 100370635353                             | 563 |
| Image Storage<br>File Storage<br>API Key                 | Contractor Starter (expires on Thu 22 Sep 2016)<br>Charge Plan<br>0.0MB of 10MB<br>0.0MB of 10MB<br>Generate API Key | Contractor Settings | You are on a contractor plan and this is how your contact details appear to your customers charge. | Ħ   |
| Notification Email<br>SMS Alerts<br>Controllers          | nada@ittec.cz 0<br>Sent 1 SMS in last 30 days<br>1 controllers linked to your account                                |                     | ittec nade@itte<br>prague, Czech Republic<br>infigation distributor                                | 162 |

Kromě logovacích a kontaktních údajů je zde také kolonka Account visibility – viditelnost vašeho účtu. Zde se bude zobrazovat ten, komu dovolíte přístup na svůj účet.

Napravo v kolonce Contractor Settings můžete zažádat o Contractor Plan a pak jsou zde údaje o tom, jak se zobrazujete vy případným zákazníkům, kteří vám povolí přístup na svůj účet v režimu Contractor Plan. Vlevo v kolonce Plan Type můžete změnit typ vašeho účtu z Home Plan na Enthusiast, popřípadě přidat Contractor Starter, nebo Contractor. Home Plan a Enthusiast jsou vhodné pro koncové uživatele a liší se hlavně počtem připojených meteostanic. Contractor plány jsou určeny pro instalační firmy, protože umožňují především vzdáleně nahlížet a ovládat ovládací jednotky uživatelů, kteří to povolí.

My controller Summary – souhrnné informace jednotce

| My Controller Summ | ary           |               |              |                          |
|--------------------|---------------|---------------|--------------|--------------------------|
|                    |               |               |              | ٩                        |
| Controller         | Customer Name | Serial Number | Last Contact | Actions                  |
| Nada Controller    | nada          |               | Never        | # Manage 이 Delete 전 Move |
| Add Controller     |               |               |              | ← Previous 1 Next →      |

Na svém účtu můžete ovládat a editovat více svých ovládacích jednotek. V této tabulce najdete jejich přehled a máte možnost přístupu do jednotky, případně její vymazání, nebo předání na jiný účet. Také zde můžete jednotky přidat (až 3 u Home Plan, až 5 u Enthusiast).

| My Account Users |                          |               |          |
|------------------|--------------------------|---------------|----------|
| Name 0           | Email Address            | Last Login 🕴  | Actions  |
| nada             | nada@ittec.cz Fullaccess | 5 minutes ago | <u>ش</u> |

#### Add User

Zde najdete seznam uživatelů, kteří mají k vašemu účtu přístup. Můžete je editovat, vymazat i přidat.

#### *My files* – mé soubory

|                            |                      |               |      | c      | 2       |
|----------------------------|----------------------|---------------|------|--------|---------|
| Description                | () Size              | Uploaded Date | View | 1 Tags | Actions |
| You have no files associat | ed with your account |               |      |        |         |

Zde můžete ke svému účtu/ ovládací jednotce nahrát případné související soubory.

## Alerts – alerty

Systém Hydrawise vám umožňuje nadefinovat poruchové stavy, na které budete následně upozorněni. Klikněte na odkaz **Alert**.

Zobrazí se vám obrazovka, kde můžete alerty nadefinovat, upravovat i vymazat.

| Hydrawise Dashboard                                                         | Zones & Schedules           | Watering Triggers                                                                  | Sensors Reports                     |                            | ITTEC Modletice | Q° - |
|-----------------------------------------------------------------------------|-----------------------------|------------------------------------------------------------------------------------|-------------------------------------|----------------------------|-----------------|------|
| A                                                                           | lerts allow you to be notif | A                                                                                  | Alerts<br>h your controller wiring, | valves, pipes or Hydrawise | controller      |      |
| 🌲 únik                                                                      |                             | 🜲 Nadměn                                                                           | ný průtok v sekci                   |                            |                 |      |
| TRIGGER<br>High water usage detected<br>when no zones are active            | 1 litres                    | TRIGGER<br>Zone's water usage rat<br>higher than the previou<br>time this zone ran | te is<br>Js 15 %                    |                            |                 |      |
| YOUR ACTIONS<br>ADD TO THE EVENT LOG<br>Yes<br>APP NOTIFICATION TO<br>ITTEC |                             | YOUR ACTIONS<br>ADD TO THE EVENT L<br>Yes<br>APP NOTIFICATION TO<br>ITTEC          | o                                   |                            | Add New Alert   |      |
| SMS/TEXT MESSAGE TO<br>Not set                                              |                             | SMS/TEXT MESSAGE<br>+420777111135                                                  | то                                  |                            |                 |      |
| <b>@</b>                                                                    | đ                           | <u>ش</u>                                                                           |                                     | 6                          |                 |      |

Chcete-li vytvořit nový alert, klikněte na tlačítko **Add Alert**, chcete-li upravit již existující alert, klikněte na symbol 📝 .

# Add Alert

| lert Name                                               |       |   |
|---------------------------------------------------------|-------|---|
| Alert name                                              |       |   |
| lert Type                                               |       |   |
| High water usage for zone                               |       |   |
| ater usage rate higher than the previous time this zone | Value | % |

V obou případech se vám objeví tabulka k přidání, nebo úpravě alertu:

Alert Name – pojmenujte alert

Alert Type – druh alertu- viz níže

Vyplňte procenta o která má být hodnota průtoku jiná než srovnávací hodnota dle typu alertu, aby Hydrawise nahlásil Alert.

Možnosti volby situací pro alert:

Zone water usage – spotřeba vody na sekci
High water usage for zone – vysoká spotřeba vody na sekci
Low water usage for zone – nízká spotřeba vody na sekci
Leak detection – únik vody
High water leak – vysoký únik vody
Slow water leak – pomalý únik vody
Water interruption – přerušení závlahy
Water usage fall below minimum – spotřeba vody spadne pod minimum
Hourly water usage fall below minimum – hodinová spotřeba vody spadne pod minimum
New - nově
Wiring short - zkrat na vodičích

## Broken wiring - přerušený vodič

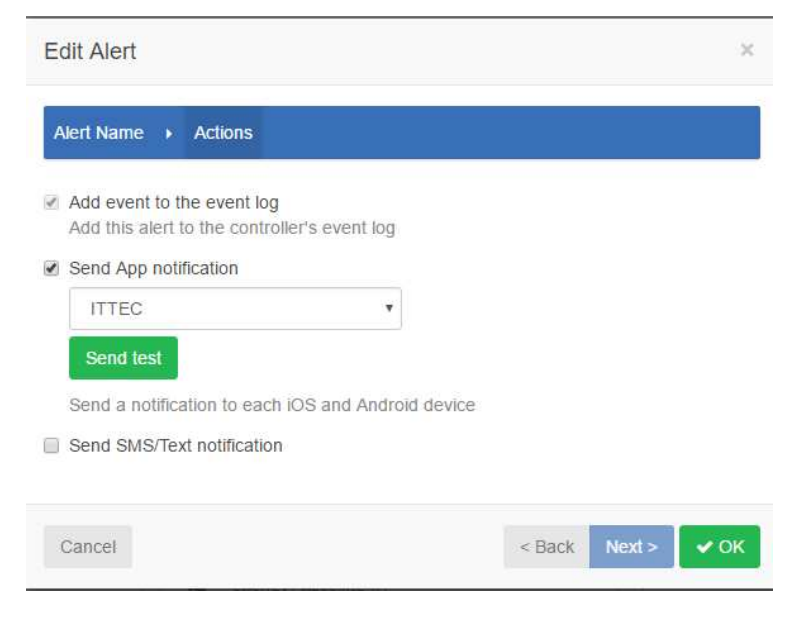

Kliknete-li v předešlém kroku (Alert Name) na Next, zobrazí se vám tabulka **Actions**, kde můžete nastavit, jaká má být reakce v případě, že dojde k alertu.

Add event to the event log – upozornění bude automaticky přidáno do seznamu alertů.

Send App notification – zašli upozornění na emailovou adresu z výběru. Možnost vyzkoušení zaslání stiskem tlačítka Send Test.

**Send SMS/Text notification** – zašli SMS na tel. číslo (Enthusiast plan).

Pokud chcete z definování odejít, klikněte na tlačítko **Cancel**, pokud se chcete vrátit o krok zpět, klikněte na **Back**, pokud chcete pokračovat v nastavení, klikněte na **Next**, pokud jste s definováním hotovi, klikněte na **Create** (vytvořit).

## Logout – odhlášení se z vašeho účtu

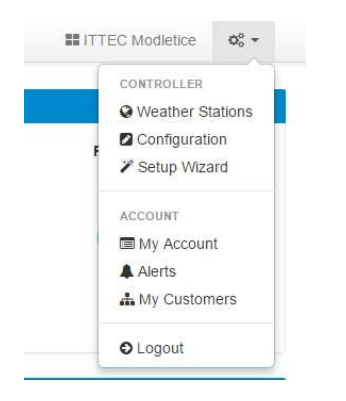

Po kliknutí na pozici Logout budete ze svého účtu odhlášeni a pro možnost dalšího vstupu se budete muset znovu přihlásit přes vaše přihlašovací údaje (email a heslo).

### My customers – moji zákazníci

Tato funkce se vám nabídne pouze pokud máte Contractor starter, nebo Contracter plán. Pokud máte pouze Home plan, nebo Enthusiastic nabídka se vám nezobrazí. Na této pozici máte úplný přehled zákaznických jednotek, ke kterým máte přístup.

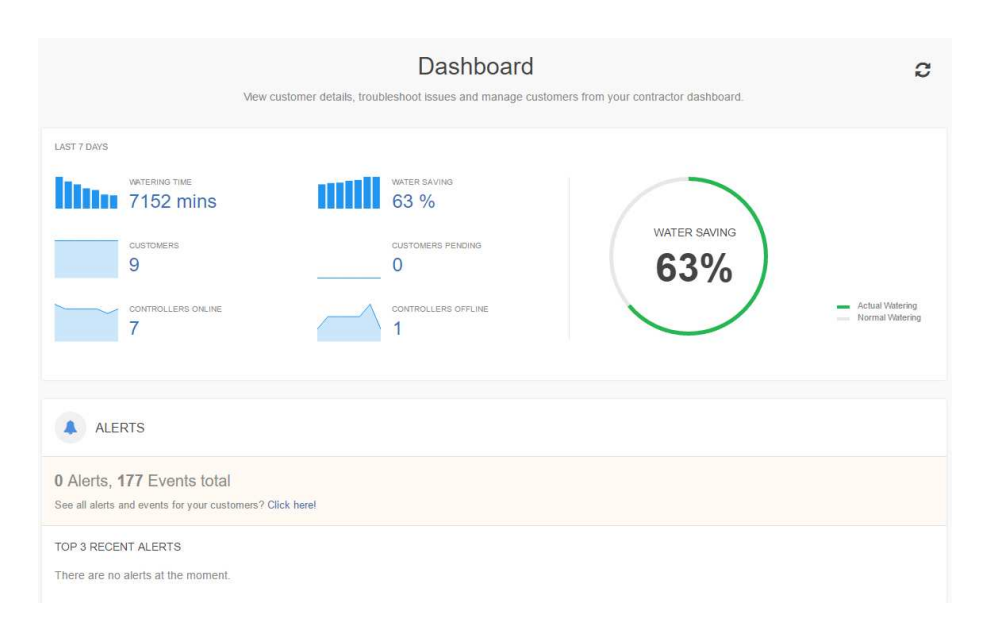

DASHBOARD – úvodní panel Zde vidíte počet a stav ovládacích jednotek vašich zákazníků, celkovou dobu spuštění a úsporu vody a také výčet aktuálních alertů – výstražných upozornění.

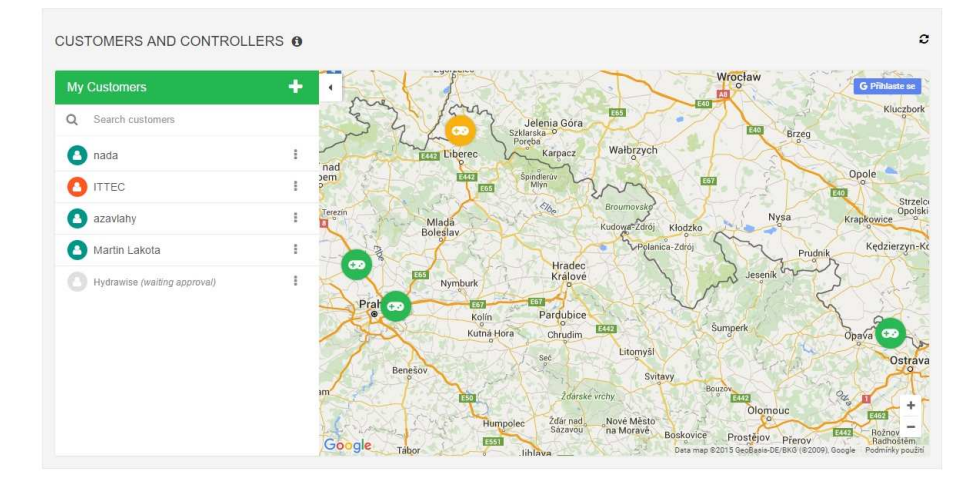

CUSTOMERS AND CONTROLLERS Zde najdete základní informace o všech jednotkách a jejich umístění na mapě.

- možnost vymazání zákazníka
- možnost prohlédnutí detailu
- možnost změnit zákaznický plán
   přidání, nebo editace jednotky/ sériových čísel
- editace uživatelů účtu
- možnost přidání dokumentů/
- mailů/ obrázků k zákazníkovi

**Přepínání mezi vám přístupnými jednotkami –** na základní liště je vysvícená ovládací jednotka, ve které se právě pohybujete. Pokud na ni kliknete, nabídne se vám výčet vám přístupných jednotek a kliknutím na kteroukoliv z nich se můžete mezi jednotkami pohybovat.

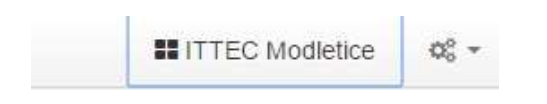

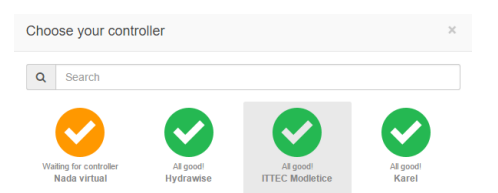

## CUSTOMER EVENTS – události na zákaznických jednotkách

| CUSTOME<br>Info War<br>10 • re | Ining Error Acknowledge All Events<br>ecords per page                                              |          |            | Q Search Eve                | nts         |
|--------------------------------|----------------------------------------------------------------------------------------------------|----------|------------|-----------------------------|-------------|
| Customer                       | Event                                                                                              | Severity | Controller | Time                        | Action      |
| Martin<br>Lakota               | Using forecast information to update Smart Watering due to missing weather station<br>information. | Warning  | Lakota     | December 8, 2015 at 4:00 am | Acknowledge |
| Martin<br>Lakota               | Low current detected for Zone Vstup. This could indicate faulty wiring or a faulty solenoid.       | Warning  | Lakota     | December 4, 2015 at 5:00 pm | Acknowledge |

Zde se vám zobrazují všechny nadefinované alerty jednotek, případně poruchové stavy, nebo související informace ke všem jednotkám, ke kterým máte přístup. Pokud kliknete na **Acknowledge**, určíte, ze jste zprávu přečetli a zpráva zmizí.

MY BUSINESS – sournné údaje o vašem účtu

| YBUSINESS                                                                                                    |                                                                            |  |
|----------------------------------------------------------------------------------------------------|----------------------------------------------------------------------------|--|
| PLAN TYPE<br>Home (expires on Sat 22 Sep 2018)<br>Contractor Starter (expires on Thu 22 Sep 2016)<br>Change Plan                        |                                                                            |  |
| CONTRACTOR SETTINGS<br>You are on a contractor plan and this is how your contact details appear to your<br>customers<br>Click to change | ittec<br>nada@ittec.cz<br>prague, Czech Republic<br>irrigation distributor |  |

Můžete zde prodlužovat, či editovat váš plán.

## Support – pomoc při potížích

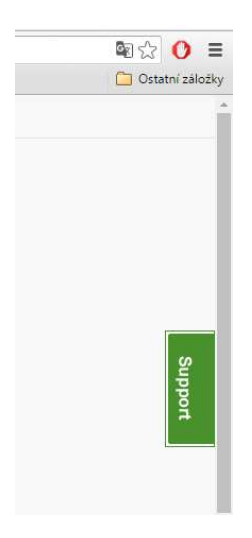

Na všech obrazovkách se vám vpravo zobrazuje **Support.** Pokud si nevíte s něčím rady, můžete na odkaz kliknout a objeví se Vám obrazovka:

Zde můžete napsat Váš dotaz. Budete přesměrováni na nejčastější řešení. Pokud nenajdete vhodné řešení pro sebe, klikněte na spodní řádek – get in touch a budete navedeni na mailový kontakt, kde můžete svůj problém detailně popsat (angličtina).

Případně se obraťte na svého dodavatele systému Hydrawise.

Čeština – v prohlížeči Google Chrom si můžete stránky přeložit do češtiny. Překlad nebude dokonalý, ale pro ovládání dostatečný.

Klikněte kdekoliv na stránce do volného prostoru pod horními lištami pravým tlačítkem na myši a vyberte překlad stránky do češtiny. Při každém přihlášení budete muset proces opakovat.

|                                                                    |                      |                        |                                     |                      |                            | 🖹 – Ø X                  |
|--------------------------------------------------------------------|----------------------|------------------------|-------------------------------------|----------------------|----------------------------|--------------------------|
|                                                                    |                      |                        |                                     |                      |                            | 🕸 🔂 🗧                    |
| 🚯 Hydrawise - Internet i 🛛 💁 Překlada                              | ač Google 🛛 G Google | N ITTEC Modletice      | 🔣 WunderMap®   Inter                |                      |                            | C Ostatní záložky        |
| ones & Schedules Watering Tri                                      | iggers Sensors       | Reports                |                                     | 📰 Nada virtual 🛛 😋 👻 |                            |                          |
|                                                                    |                      |                        |                                     |                      |                            |                          |
|                                                                    |                      | \$*                    | Observations                        |                      |                            |                          |
|                                                                    |                      |                        | Temperature                         | Rainfall             |                            |                          |
| ~                                                                  |                      |                        | Current                             | Yesterday            |                            |                          |
| ICP 2                                                              |                      |                        | Max                                 | Last Week            | Zpět                       | Alt+Klávesa šipka vlevo  |
|                                                                    |                      |                        | a max                               | Last Week            | Vpřed                      | Alt+Klávesa šipka vpravo |
|                                                                    |                      |                        |                                     |                      | INACIST ZNOVU              | CDI+K                    |
|                                                                    |                      |                        |                                     |                      | Uložit jako                | Ctrl+S                   |
|                                                                    |                      |                        |                                     |                      | Odeslat                    | Ctri+P                   |
| Saturday                                                           | Sunday               |                        | Sensors                             |                      | Přeložit do jazyka čeština |                          |
| 20 C 20 C                                                          |                      | No sensors configured. | No sensors configured. Add a sensor |                      | ×                          |                          |
| Partly Cloudy Clear<br>2 20% ○ 67% ₩ 11 km/b 2 20% ○ 60% ₩ 11 km/b |                      |                        |                                     |                      |                            | Ctrl+U                   |
|                                                                    |                      |                        | & Controllor Statue                 |                      | Prozkoumat                 | Ctrl+Shift+I             |
|                                                                    |                      |                        | 20 Controller Status                |                      |                            |                          |
|                                                                    |                      |                        | Status                              | Water Saving         |                            |                          |
|                                                                    |                      |                        |                                     | 83%                  |                            |                          |
|                                                                    |                      |                        |                                     |                      |                            |                          |
|                                                                    |                      |                        |                                     | Watering Time (week) |                            |                          |
|                                                                    |                      |                        | waiting for controller              | 30 mins              |                            |                          |
|                                                                    |                      |                        |                                     |                      |                            |                          |
|                                                                    |                      |                        |                                     |                      |                            |                          |
|                                                                    |                      |                        |                                     |                      |                            |                          |

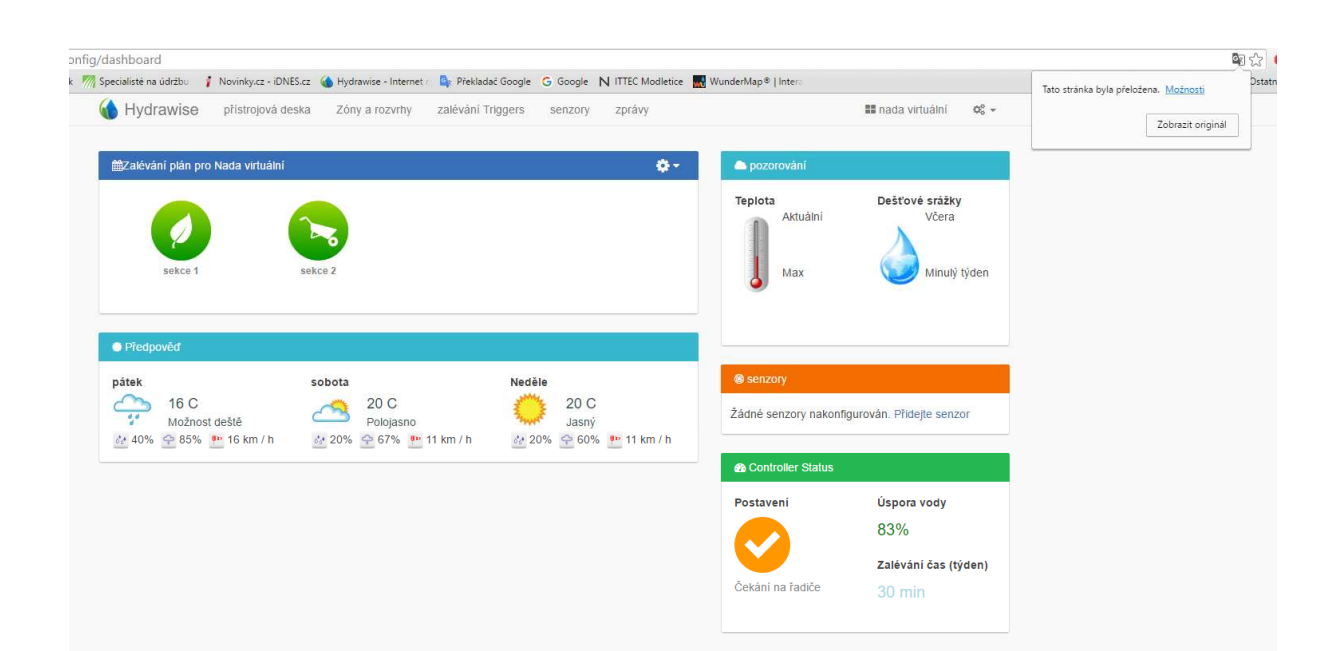